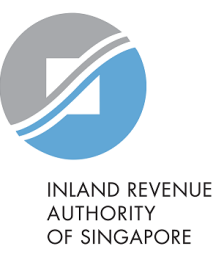

# **User Guide** File S45 Form via online e-Filing

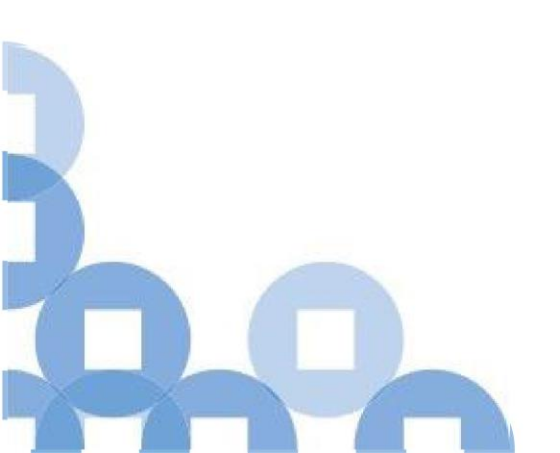

#### Contents

1

| S/N | Description                                                               | Page Number    |
|-----|---------------------------------------------------------------------------|----------------|
| 1   | Filing New Withholding Tax Form by Preparer                               | <u>2 - 9</u>   |
| 2   | Approving and Submitting <u>Single</u> Submission by Approver             | <u>10 – 20</u> |
| 3   | Approving <u>Multiple</u> Submissions by Approver                         | <u>21 – 33</u> |
| 4   | Submitting Multiple Submissions by Approver                               | <u>34 – 41</u> |
| 5   | Filing and Submitting Single Withholding Tax<br>Submission by Approver    | <u>42 – 51</u> |
| 6   | Filing and Submitting Multiple Withholding Tax<br>Submissions by Approver | <u>52 - 65</u> |
| 7   | Saving and Retrieving of Draft Form                                       | <u>66 - 70</u> |

| A Singapore Government Agency Website                             |                      |                                      |           |                      |      |                   |
|-------------------------------------------------------------------|----------------------|--------------------------------------|-----------|----------------------|------|-------------------|
|                                                                   |                      |                                      |           |                      | Step | Action/ Note      |
|                                                                   |                      |                                      |           |                      | 1    | Select <b>S45</b> |
| PRAND REVENUE<br>AUTIGUTY<br>OF SINCAPORE                         |                      |                                      | 2         | Select File S45 Form |      |                   |
| Tax Ref No. Email U                                               | Us<br>x Mail)        | Potices/<br>Letters                  | Account 🔹 | ∏→ Logout            |      |                   |
| ☐ Overview Corporate Tax + Emp                                    | oloyers <del>v</del> | S45 ¥ More                           | 1         |                      |      |                   |
| Last login on Tuesday, 06 Apr 2021 3:40 PM (Singapore             | time).               | File S45 Form                        | n (Draft) |                      |      |                   |
| Note                                                              |                      | View S45 COR Sta<br>View S45 Form St | atus      |                      |      |                   |
| The company/ business has subscribed to the follo                 | wing notific         | View S45 GIRO Pl                     | an        |                      |      |                   |
| Corporate Tax paper notices     S45 Withholding Tax paper notices |                      |                                      | VIEW D    | TALS                 |      |                   |
|                                                                   |                      |                                      |           |                      |      |                   |

| File S45 Form                                                                                                    | Step | Action/ Note                                                                                                    |
|----------------------------------------------------------------------------------------------------|------|----------------------------------------------------------------------------------------------------|
|                                                                                                    | 1    | Select the Nature of Payment from the dropdown list                                                                                                   |
| Please Select Nature of Payment                                                                                                    | 2    | Select <b>Continue</b>                                                                                                    |
| Please Select                                                                                                    |      | <ul> <li>Note:</li> <li>The message under Note<br/>will only be shown if your<br/>entity is under GIRO for<br/>payment of Withholding Tax.</li> </ul> |
| CONTINUE                                                                                                    |      |                                                                                                    |
| Note<br>The maximum Tax Deducted you can e-file via S45 e-Services is S\$90 million.<br>For Tax Deducted exceeding this limit, you may contact us at 6356 7012 or enfs45@iras.gov.sg for more information. |      |                                                                                                    |

#### List of Nature of Payment

| lease Select Nature of Payment:   |                                                                    |
|-----------------------------------|--------------------------------------------------------------------|
| Please Select                     |                                                                    |
| Please Select                     |                                                                    |
| 01. INTEREST FROM LOAN OR INDE    | BTEDNESS                                                           |
| 02. COMMISSION, FEE OR OTHER P    | AYMENT IN CONNECTION WITH LOAN OR INDEBTEDNESS(EG. GUARANTEE FEES) |
| 03. ROYALTIES - INTELLECTUAL PR   | OPERTY RIGHTS (PATENTS, COPYRIGHTS, TRADEMARKS, ETC.)              |
| 04. ROYALTIES - USE OF INDUSTRIA  | AL COMMERCIAL / SCIENTIFIC INFORMATION                             |
| 05. ROYALTIES - COMPUTER SOFT     | NARE                                                               |
| 06. RENTAL OF EQUIPMENT / OTHE    | ER MOVEABLE PROPERTY (EXCEPT SHIP AND AIRCRAFT)                    |
| 07. DIRECTOR'S FEES               |                                                                    |
| 08. TECHNICAL ASSISTANCE FEE      |                                                                    |
| 09. MANAGEMENT FEES               |                                                                    |
| 10. PAYMENT TO NON-RESIDENT IN    | NDIVIDUAL / FIRM EXERCISING PROFESSION/VOCATION IN SINGAPORE       |
| 11. CHARTER FEES (SHIP AND AIRC   | RAFT)                                                              |
| 12. APPROVED UNIT TRUST / DESIG   | SNATED UNIT TRUST                                                  |
| 13. DISPOSAL OF PROPERTY UNDE     | R \$45D                                                            |
| 16. DIRECTOR'S REMUNERATION       |                                                                    |
| 17. REAL ESTATE INVESTMENT TRU    | JST (REIT)                                                         |
| 18. SINGAPORE GOVERNMENT SEC      | URITIES - NON-RESIDENT INDIVIDUAL                                  |
| 19. SINGAPORE GOVERNMENT SEC      | URITIES - NON-RESIDENT NOT USING SINGAPORE OPERATION'S FUNDS       |
| 20. SINGAPORE GOVERNMENT SEC      | URITIES - NON-RESIDENT USING SINGAPORE OPERATION'S FUND            |
| 21. SINGAPORE GOVERNMENT SEC      | URITIES - NON-RESIDENT WITH NO PERMANENT ESTABLISHMENT             |
| 22. SINGAPORE GOVERNMENT SECUR    | ITIES - NON-RESIDENT IS A PERMANENT ESTABLISHMENT IN SINGAPORE     |
| 23. PAYMENTS TO NON-RESIDENT PU   | BLIC ENTERTAINERS                                                  |
| 24. COMMISSION / PAYMENT FOR INTE | ERNATIONAL MARKET AGENT                                            |
| 55. OTHERS                        | Ĩ                                                                  |

| File S45 Form (Form                            | 1R37)                                        | Step | Action/ Note                                                                                                    |
|------------------------------------------------|----------------------------------------------|------|----------------------------------------------------------------------------------------------------|
| 1. Main Form Particulars of Payee              | 2. Consolidated Statement 3. Acknowledgement |      | <ul> <li>Note:</li> <li>Form Type will be auto created in accordance to Nature of Payment selected.</li> <li>Fill in all the mandatory fields (denoted by *).</li> <li>Enter Payee Identity No.</li> </ul> |
| Payee Name *                                   |                                              |      | only when payee has a<br>Singapore Tax Reference<br>number, e.g. FIN number.                                                                                                    |
| Address *<br>Country/ Region<br>of Residence * | Please Select                                |      | •                                                                                                    |
| Email                                          |                                              |      |                                                                                                    |
| Withholding Tax Infor                          | rmation                                      |      |                                                                                                    |
| A. Nature of Payment                           | 01. INTEREST FROM LOAN OR INDEBTEDNESS       |      |                                                                                                    |

Please note t

will be subject to late payment penalties.

CANCEL

| B. Details on Withholding Tax Computa                                                                                                    | tion                                                                            |                                                                                                    |                                                                    |  |  |  |
|----------------------------------------------------------------------------------------------------|---------------------------------------------------------------------------------|----------------------------------------------------------------------------------------------------|--------------------------------------------------------------------|--|--|--|
| Business Structure *                                                                                                    | CORPORATE COMP.                                                                 | ANY •                                                                                                    |                                                                    |  |  |  |
| Date of Payment * ①                                                                                                    | Period of Payment*                                                              | <b>①</b><br>2018 ⊟                                                                                                   |                                                                    |  |  |  |
| Relief/ Incentive (If applicable) ()<br>Not Applicable<br>Double Taxation Relief (DTR)<br>Special Concessionary Tax Rate<br>Is withholding tax borne by Payer |                                                                                 |                                                                                                    |                                                                    |  |  |  |
| Taxable Income*                                                                                                    | S\$                                                                             | 10000                                                                                                    |                                                                    |  |  |  |
| Tax Rate *                                                                                                    |                                                                                 | 15                                                                                                    | 96                                                                 |  |  |  |
| Regross Taxable Income 🕕                                                                                                    |                                                                                 | 0.0                                                                                                    | D                                                                  |  |  |  |
| Tax Deducted                                                                                                    |                                                                                 | 1,500.0                                                                                                    | D                                                                  |  |  |  |
| The non-resident derived the income<br>Singapore and the income is effective<br>in Singapore.* ①                                                              | through a trade, busin<br>ly connected with a pe<br>ails, please withhold at th | ess, profession or vocation carried<br>ermanent establishment (PE) that t<br>ne prevailing corporate or non-resident | on or exercised in<br>he non-resident has<br>individual income tax |  |  |  |
|                                                                                                    |                                                                                 |                                                                                                    |                                                                    |  |  |  |
| Next Step                                                                                                    |                                                                                 |                                                                                                    |                                                                    |  |  |  |
| Save this as draft for 60 days, after whe<br>deleted if not submitted.                                                                                        | iich it will be                                                                 | Proceed to Consolidated Staten                                                                                       | nent page.                                                         |  |  |  |

| Step                     | Action/ Note                                                                                                    |
|--------------------------|----------------------------------------------------------------------------------------------------|
| 1(a)                     | Select <b>Continue</b> to proceed with filing                                                                                                    |
| 1(b)                     | Select <b>Save Draft and Exit</b> to save incomplete filing as a draft                                                                                                    |
| 1(c)                     | Select <b>Clear All</b> to clear all data entered                                                                                                    |
|                          | <ul> <li>Note:</li> <li>System will highlight if submission is late.</li> <li>Draft will be deleted in 60 days. Save draft is not considered as a submission of form.</li> </ul> |
| ment Penalty             |                                                                                                    |
| hat due to the late subm | sission of this payment, the tay payable                                                                                                    |

OK

#### Filing New Withholding Tax Form by Preparer (Consolidated Statement)

| File S45 Form (Form IR37)                                                                                                    | Step | Action/ Note                                                                      |
|----------------------------------------------------------------------------------------------------|------|-----------------------------------------------------------------------------------|
| 1. Main Form       2. Consolidated Statement       3. Acknowledgement         Consolidated Statement       3. Acknowledgement |      | <ul><li>Note:</li><li>Verify that the information furnished is correct.</li></ul> |
| Particulars of Payer                                                                                                    |      |                                                                                   |
| Name Tax Ref No.                                                                                                    |      |                                                                                   |
| Particulars of Payee                                                                                                    |      |                                                                                   |
| Payee Name     ABC     Payee Tax Ref No.       Address     DFGDH     Country/ Region ANDORRA<br>of Residence       Email      |      |                                                                                   |
| Withholding Tax Information                                                                                                   |      |                                                                                   |
| A. Nature of Payment 01. INTEREST FROM LOAN OR INDEBTEDNESS                                                                   |      |                                                                                   |

#### Filing New Withholding Tax Form by Preparer (Consolidated Statement)

| B. Details on Withholding Tax Computation                                                                                                    |                                                                                 |
|----------------------------------------------------------------------------------------------------|---------------------------------------------------------------------------------|
| Business Structure                                                                                                    | CORPORATE COMPANY                                                               |
| Date of Payment                                                                                                    | 01 Nov 2018                                                                     |
| Period of Payment                                                                                                    | 01 Oct 2018- 31 Oct 2018                                                        |
| Relief/ Incentive (If applicable)                                                                                                    | Not Applicable                                                                  |
| Is withholding tax borne by Local Payer                                                                                                    | No                                                                              |
| Taxable Income                                                                                                    | S\$ 10,000.00                                                                   |
| Tax Rate                                                                                                    | 15.00%                                                                          |
| Tax Deducted                                                                                                    | S\$ 1,500.00                                                                    |
| The non-resident derived the income through a trade, business, profession<br>on or exercised in Singapore and the income is effectively connected with a<br>establishment (PE) that the non-resident has in Singapore. | or vocation carried No<br>permanent                                             |
| If you are unable to confirm the above details, please withhold at the prevailing corp<br>rate.                                                                                                    | orate or non-resident individual income tax                                     |
|                                                                                                    |                                                                                 |
| Next Step                                                                                                    |                                                                                 |
| Go back to S45 Main Tax Form for making further changes.                                                                                                    | declaration above are correct and<br>ubmit this S45 form.<br>SUBMIT TO APPROVER |

| Step | Action/ Note                                                                                                    |
|------|----------------------------------------------------------------------------------------------------|
| 1    | Select <b>Amend Entries</b> to go<br>back to Main Form to make<br>changes (if any) and repeat<br>steps from Slide 5 |
| 2    | Select <b>Submit to Approver</b> to proceed with submission to approver                                             |

## Filing New Withholding Tax Form by Preparer (Acknowledgement Page)

| File S45 Form (Form IR37)                                                                                                    |                                       | Step | Action/ Note                                                                                                    |
|----------------------------------------------------------------------------------------------------|---------------------------------------|------|----------------------------------------------------------------------------------------------------|
| 1. Main Form       2. Consolidated Statement         Acknowledgement         Successful Submission To Approver         Date/Time       15 Feb 2019 5:24 PM | 3. Acknowledgement                    |      | <ul> <li>Note:</li> <li>Upon successful submission<br/>to approver, you will receive<br/>an Acknowledgement Page.</li> <li>Forms submitted to<br/>approver will be saved up to<br/>60 days after which it will be<br/>deleted.</li> <li>Submission to approver is<br/>not considered as a<br/>submission to IBAS.</li> </ul> |
| Please ensure that the approval is granted/ effected within t<br>After that, the previously entered information will be deleter<br>Name                    | he next 60 days.<br>d.<br>Tax Ref No. |      |                                                                                                    |
| FILE ANOT                                                                                                    | THER FORM                             |      |                                                                                                    |

| A Singapore Government Agency Website                                                                                                    |                                                                                      |           |           | Step | Action/ Note            |
|----------------------------------------------------------------------------------------------------|--------------------------------------------------------------------------------------|-----------|-----------|------|-------------------------|
|                                                                                                    |                                                                                      |           |           | 1    | Select <b>S45</b>       |
| INLAND REVENUE<br>AUTODATY<br>OF SINGAPORE                                                                                                    |                                                                                      |           | Q         | 2    | Select Approve S45 Form |
| Tax Ref No. Email Us (myTax N                                                                                                    | tail) • Protices/ •                                                                  | Account • | ∏÷ Logout |      |                         |
| 🖧 Overview GST + Employers +                                                                                                    | S45 <del>v</del> More <del>v</del>                                                   |           |           |      |                         |
| Last login on Tuesday, 30 Mar 2021 3:51 AM (Singapore 1                                                                                                | Approve S45 Form<br>File S45 Form<br>Retrieve S45 Form (Draft)                       |           |           |      |                         |
| Note<br>The company/ business has subscribed to the follow<br>By post to your company's/ business' registered a<br>• S45 Withholding Tax paper notices | Submit S45 Form<br>View S45 COR Status<br>View S45 Form Status<br>View S45 GIRO Plan | S:        | AILS      |      |                         |
|                                                                                                    |                                                                                      | -         |           |      |                         |

| Retrieve S45 Form  | e S45 Form (Pending For Approval) |                  | Step | Action/ Note                                        |
|--------------------|-----------------------------------|------------------|------|-----------------------------------------------------|
| Search Parameters  |                                   |                  | 1    | Select <b>Search</b>                                |
| Nature of Payment  | Please Select                     | •                | 2    | Fill in search criteria to refine search (optional) |
| Date of Payment    | dd/mm/yyyy                        |                  |      |                                                     |
| Date of Submission | dd/mm/yyyy - dd/mm/yyyy           |                  |      |                                                     |
| Period of Payment  | dd/mm/yyyy - dd/mm/yyyy           |                  |      |                                                     |
| Payee Name         |                                   |                  |      |                                                     |
| Type of Record     | • Original Amended                |                  |      |                                                     |
|                    |                                   | CLEAR ALL SEARCH |      |                                                     |

| Retrie                  | eve S45 F                     | orm - Search         | Result                    |                                 | EXPAND ALL RECORDS | 9 | Step | Action/ Note       |
|-------------------------|-------------------------------|----------------------|---------------------------|---------------------------------|--------------------|---|------|--------------------|
| Summ                    | ary of For                    | ms - Pending Yo      | our Approval              |                                 |                    | 1 | 1    | Select <b>View</b> |
| Note<br>Reco            | rd which is 60                | days after the "Date | Last Update" will be dele | ted.                            |                    |   |      |                    |
| Sort By                 | Please Sele                   | ect                  | •                         |                                 |                    |   |      |                    |
| Nature                  | of Payment                    | Name of Payee        | Date of Payment           | Period of<br>Payment Date       | Actions            |   |      |                    |
| 01. IN<br>FROM<br>INDEE | TEREST<br>LOAN OR<br>RTEDNESS | ABC PTY LTD          | 01 Nov 2018               | 01 Oct 2018<br>- 31 Oct<br>2018 | DELETE             | • |      |                    |

| File S45 Form (Form               | IR37)                                  |                      |
|-----------------------------------|----------------------------------------|----------------------|
| 1. Main Form                      | 2. Consolidated Statement              | > 3. Acknowledgement |
| Particulars of Payee              |                                        |                      |
| Payee Name *                      |                                        |                      |
| Payee Identity No.                | Please Select                          |                      |
| Address *                         |                                        |                      |
| Country/ Region<br>of Residence * | Please Select                          |                      |
| Email                             |                                        |                      |
|                                   |                                        |                      |
| Withholding Tax Infor             | mation                                 |                      |
| A. Nature of Payment              | 01. INTEREST FROM LOAN OR INDEBTEDNESS |                      |

| B. Details on Withholding Tax Computa                                                                                 | tion                                                                            |                                                               |                                                                        |                                                                  |
|----------------------------------------------------------------------------------------------------|---------------------------------------------------------------------------------|---------------------------------------------------------------|------------------------------------------------------------------------|------------------------------------------------------------------|
| Business Structure *                                                                                                  | CORPORATE COMP.                                                                 | ANY 🔹                                                         |                                                                        |                                                                  |
| Date of Payment * 🕕                                                                                                   | Period of Payment*                                                              | 0                                                             |                                                                        |                                                                  |
| 01/11/2018                                                                                                    | 01/10/2018 - 31/10/                                                             | 2018 📋                                                        |                                                                        |                                                                  |
| Relief/Incentive (If applicable) ()<br>Not Applicable<br>Double Taxation Relief (DTR)<br>Second Concentioner Tax Bate |                                                                                 |                                                               |                                                                        |                                                                  |
| Special concessionary rax rate                                                                                        |                                                                                 |                                                               |                                                                        |                                                                  |
| Is withholding tax borne by Payer                                                                                     |                                                                                 |                                                               |                                                                        |                                                                  |
| Vies Vio                                                                                                    |                                                                                 |                                                               |                                                                        |                                                                  |
| Taxable Income *                                                                                                    | S\$                                                                             |                                                               | 10000                                                                  |                                                                  |
| Tax Rate *                                                                                                    |                                                                                 |                                                               | 15                                                                     | 96                                                               |
| Regross Taxable Income 🕕                                                                                              |                                                                                 |                                                               | 0.00                                                                   |                                                                  |
| Tax Deducted                                                                                                    |                                                                                 |                                                               | 1,500.00                                                               |                                                                  |
| The non-resident derived the income of<br>Singapore and the income is effectivel<br>in Singapore. <sup>•</sup> (1)    | through a trade, busin<br>ly connected with a pe<br>sils, please withhold at th | ermanent establis<br>ermanent ostablis<br>ne prevailing corpo | r vocation carried on the shment (PE) that the state or non-resident i | on or exercised in<br>e non-resident has<br>ndividual income tax |
| rate.                                                                                                    |                                                                                 |                                                               |                                                                        |                                                                  |
|                                                                                                    |                                                                                 |                                                               |                                                                        |                                                                  |
|                                                                                                    | Next S                                                                          | tep                                                           |                                                                        |                                                                  |
| Save this as draft for 60 days, after wh                                                                              | ich it will be                                                                  | Proceed to Co                                                 | nsolidated Statem                                                      | ent page.                                                        |
| deleted if not submitted.                                                                                             | OR                                                                              |                                                               |                                                                        | _                                                                |
| SAVE DRAFT AND EXIT                                                                                                   |                                                                                 |                                                               | CONTINUE                                                               |                                                                  |

| Step | Action/ Note                                     |
|------|--------------------------------------------------|
| 1    | Verify that the information furnished is correct |
| 2    | Select <b>Continue</b> to proceed with filing    |

#### Approving and Submitting <u>Single</u> Submission by Approver (Consolidated Statement)

| File S45 Form     | n (Form  | n IR37)                   |                                 |                    |
|-------------------|----------|---------------------------|---------------------------------|--------------------|
| 1. Main Form      |          | 2. Consolidated Statement |                                 | 3. Acknowledgement |
| Consolidated St   | tatemer  | nt                        |                                 |                    |
| Particulars of    | Payer    |                           |                                 |                    |
| Name              |          |                           | Tax Ref No.                     |                    |
|                   |          |                           |                                 |                    |
| Particulars of    | Payee    |                           |                                 |                    |
| Payee Name        | ABC      |                           | Payee Tax Ref No.               |                    |
| Address           | DFGDH    |                           | Country/ Region<br>of Residence | ANDORRA            |
| Email             |          |                           |                                 |                    |
|                   |          |                           |                                 |                    |
| Withholding       | Tax Info | rmation                   |                                 |                    |
| A. Nature of Paym | ent      | 01. INTEREST FROM LOAN OF | RINDEBTEDNESS                   |                    |

## Approving and Submitting Single Submission by Approver (Consolidated Statement)

| B. Details on Withholding Tax Computation                                                         |                                                  | St                        | ер                                    | Action/ Note                                                         |
|---------------------------------------------------------------------------------------------------|--------------------------------------------------|---------------------------|---------------------------------------|----------------------------------------------------------------------|
| Business Structure<br>Date of Payment                                                             | CORPORATE COMPANY<br>01 Nov 2018                 | 1                         |                                       | Select <b>Amend Entr</b><br>Main Form to mak<br>and repeat steps fro |
| Period of Payment<br>Relief/ Incentive (If applicable)<br>Is withholding tax borne by Local Payer | 01 Oct 2018- 31 Oct 2018<br>Not Applicable<br>No | 2                         |                                       | Otherwise, enter<br>contact number a<br>under <b>Declaration</b> .   |
| Taxable Income<br>Tax Rate                                                                        | S\$ 10,000.00<br>15.00%                          | 3                         |                                       | Select <b>Submit</b> to su<br>IRAS                                   |
| Tax Deducted<br>The non-resident derived the income through a trade, business, profess            | 4                                                |                           | Select <b>OK</b> to pro<br>submission |                                                                      |
| If you are unable to confirm the above details, please withhold at the prevailing rate.           | corporate or non-resident individual income tax  | Go back to S45 Main Tax I | Form for mak                          | Next Step                                                            |
| Declaration I/My organisation certify that the particulars furnished are true and correc          | :t.                                              | changes.                  | ENTRIES                               | proceed to subm                                                      |
| Name of Declarant                                                                                 |                                                  |                           |                                       | APPROVE MORE FORMS                                                   |
| Designation *                                                                                     |                                                  |                           |                                       | •                                                                    |
| Contact No. *                                                                                     |                                                  |                           | Subm                                  | nit                                                                  |
| Email                                                                                             |                                                  |                           | CIICK OK                              | CANCEL                                                               |

| 1 | Select <b>Amend Entries</b> to go back to<br>Main Form to make changes (if any)<br>and repeat steps from slides 13. |  |  |  |  |  |
|---|----------------------------------------------------------------------------------------------------|--|--|--|--|--|
| 2 | Otherwise, enter your designation, contact number and email address under <b>Declaration</b> .                      |  |  |  |  |  |
| 3 | Select <b>Submit</b> to submit the form to IRAS                                                                     |  |  |  |  |  |
| 4 | Select <b>OK</b> to proceed with form submission                                                                    |  |  |  |  |  |

Confirm all declaration above are correct and proceed to submit this S45 form.

| f you are on G                                        | GIRO for p                                          | ayment of S                                                | 45 Withhold                                                    | ding Tax                        |
|-------------------------------------------------------|-----------------------------------------------------|------------------------------------------------------------|----------------------------------------------------------------|---------------------------------|
| 1. Main Form                                          | 2. Consolidated St                                  | atement                                                    | S. Acknowledgemen                                              | t                               |
| Acknowledgement                                       |                                                     |                                                            |                                                                |                                 |
| Successful Submiss                                    | ion                                                 |                                                            |                                                                |                                 |
| Name                                                  |                                                     | Tax Ref No.                                                |                                                                |                                 |
| Acknowledgement No.                                   | 410335                                              | Date/ Time                                                 | 07 Apr 2021 05:13 PM                                           |                                 |
| Total Tax Payable                                     |                                                     |                                                            |                                                                | S\$ 750.00                      |
| Total Penalties Payable, if                           | fany                                                |                                                            |                                                                | S\$ 0.00                        |
| Total Tax and Pena                                    | lties Payable                                       |                                                            |                                                                | S\$ 750.00                      |
| Payment                                               |                                                     |                                                            |                                                                |                                 |
| Please maintain sufficient                            | t funds in your bank acc                            | count on the GIRO deduction                                | n date as shown in table "Su                                   | mmary of                        |
| Filing Based on the Month                             | n of Payment to Payee"                              | below.                                                     |                                                                |                                 |
| A Confirmation of Paymer<br>under "Notices/Letters" w | nt (CP) for payment of v<br>vithin 5 working days u | vithholding tax amount \$1 a<br>pon successful GIRO deduct | ind above will be available ir<br>ion. No hardcopy CP letter w | n myTax Portal<br>vill be sent. |

Action/Note Step Note: Penalties will be imposed and deducted with tax amount payable via GIRO if filing is submitted after the due date. • For errors discovered after filing, please amend the processed record via S45 > View/Amend S45 Form. For amendments resulting in additional Withholding Tax payable, the additional Withholding Tax will be deducted via GIRO once the amendment has been processed.

#### If you are on GIRO for payment of S45 Withholding Tax

| Declarant                                                                                                    | Information  |               |                      |             |                      |
|----------------------------------------------------------------------------------------------------|--------------|---------------|----------------------|-------------|----------------------|
| Submitted By                                                                                                    | r            |               | Designation          | OFFICER     |                      |
| Contact No.                                                                                                    | 63511234     |               | Email                |             |                      |
| Summary of Filing Based on the Month of Payment to Payee           Month of         No.of         Total Tax         Total Penalties           Month of         No.of         Total Tax         Total Penalties |              |               |                      |             |                      |
| Payment                                                                                                    | Records      | Payable (S\$) | Payable (S\$)        | Due Date    | Girco Deduction Date |
| Apr 2021                                                                                                    | 1            | 750.00        | 0.00                 | 15 Jun 2021 | 25 Jun 2021          |
| Details of Fil                                                                                                    | ing          |               |                      |             |                      |
| Payee Name                                                                                                    | Date of Paym | ent Nature o  | f Payment            |             | Tax Payable (S\$)    |
| ABC PTY LTD                                                                                                    | 01 Apr 2021  | 01. INTER     | REST FROM LOAN OR IN | DEBTEDNESS  | 750.00               |

| Step | Action/ Note                                                                                                |
|------|----------------------------------------------------------------------------------------------------|
|      | Note:<br>Please ensure there are<br>sufficient funds in your bank<br>account by the GIRO Deduction<br>Date. |

| f you are <u>n</u>                                                                                                 | <u>ot</u> on Gll                                                                    | RO for pa                                                                        | yment of                                                                                    | S45 W                                 | /ithholding <sup>-</sup> | Гах |
|----------------------------------------------------------------------------------------------------|-------------------------------------------------------------------------------------|----------------------------------------------------------------------------------|---------------------------------------------------------------------------------------------|---------------------------------------|--------------------------|-----|
| File S45 Form (For                                                                                                 | rm IR37)                                                                            |                                                                                  | ien SA                                                                                      | VE AS PDF/ PRINT                      |                          |     |
| A Main Form                                                                                                    |                                                                                     |                                                                                  |                                                                                             |                                       |                          |     |
| 1. Main Form                                                                                                    | 2. Consolidated Stati                                                               |                                                                                  | 3. Addnowledgemen                                                                           |                                       |                          |     |
| Acknowledgement                                                                                                    |                                                                                     |                                                                                  |                                                                                             |                                       |                          |     |
| Successful Submis                                                                                                  | sion                                                                                |                                                                                  |                                                                                             |                                       |                          |     |
| Name                                                                                                    |                                                                                     | Tax Ref No.                                                                      |                                                                                             |                                       |                          |     |
| Acknowledgement No.                                                                                                | 410343                                                                              | Date/ Time                                                                       | 08 Apr 2021 09:23 AM                                                                        |                                       |                          |     |
|                                                                                                    |                                                                                     |                                                                                  |                                                                                             |                                       |                          |     |
| Total Tax Payable                                                                                                  |                                                                                     |                                                                                  |                                                                                             | S\$ 750.00                            |                          |     |
| Total Penalties Payable, i                                                                                         | f any                                                                               |                                                                                  |                                                                                             | S\$ 0.00                              |                          |     |
| Total Tax and Pena                                                                                                 | lties Payable                                                                       |                                                                                  |                                                                                             | S\$ 750.00                            |                          |     |
| How do I make payment?<br>You are <u>not</u> on GIRO for<br>Your Payment Slip No. s<br>You can pay via Internet Bi | thinking texpoyment.<br>15046755595074<br>anking Fund Transfer to IA                | L                                                                                | lows:                                                                                       |                                       |                          |     |
| Payee: Commissioner of In                                                                                          | land Revenue                                                                        |                                                                                  |                                                                                             |                                       |                          |     |
| Account Type: DBS Curren                                                                                           | t Account                                                                           |                                                                                  |                                                                                             |                                       |                          |     |
| Account No.: 0010468669                                                                                            |                                                                                     |                                                                                  |                                                                                             |                                       |                          |     |
| DBS Swift Code: DBSSSGS                                                                                            | G                                                                                   |                                                                                  |                                                                                             |                                       |                          |     |
| You must indicate the abor<br>Remittance Information/ P<br>Please make 1 bank fund t<br>slip numbers.              | ve 14-digit payment slip n<br>ayment Details to avoid o<br>ransfer for each payment | umber under Beneficiary<br>lelay in processing and p<br>slip number. Do not cons | Reference field/ Purpose of<br>osting of payment in your ta<br>solidate payments for multip | Payment/<br>x account.<br>ole payment |                          |     |

For other payment modes, please refer to How to Pay Tax on IRAS website.

| Step | Action/ Note                                                                                                    |
|------|----------------------------------------------------------------------------------------------------|
|      | <ul> <li>Note:</li> <li>Please arrange for payment as per instruction.</li> <li>Indicate the Payment Slip number when making payment.</li> <li>For errors discovered after filing, please amend the processed record via S45 &gt; View/Amend S45 Form. For amendments resulting in additional Withholding Tax payable, please pay the additional Withholding Tax immediately and quote the Payment Slip number reflected in the amendment acknowledgement page.</li> </ul> |

#### If you are not on GIRO for payment of S45 Withholding Tax

| Important Not                                                                                                    | te                                                                                                    |                                                          |                                  |                 |  |  |
|----------------------------------------------------------------------------------------------------|----------------------------------------------------------------------------------------------------|----------------------------------------------------------|----------------------------------|-----------------|--|--|
| Payment has to reach us by the due date shown in table "Summary of Filing Based on the Month of Payment to Payee" below. |                                                                                                    |                                                          |                                  |                 |  |  |
| A Confirmatior<br>under "Notices<br>sent.                                                                                | A Confirmation of Payment (CP) for payment of withholding tax amount \$1 and above will be available in myTax Portal under "Notices/Letters" within 6 working days upon the receipt of the payment by IRAS. No hardcopy CP letter will be sent. |                                                          |                                  |                 |  |  |
| Declarant l                                                                                                    | nformation                                                                                                    |                                                          |                                  |                 |  |  |
| Submitted By                                                                                                    |                                                                                                    | Designation                                              | ACCOUNTANT                       |                 |  |  |
| Contact No.                                                                                                    | 63511234                                                                                                    | Email                                                    |                                  |                 |  |  |
| Summary of F<br>Month of<br>Payment                                                                                      | Filing Based on th<br>No.of<br>Records                                                                                                    | e Month of Payment to Payee<br>Total Tax<br>Payable (SS) | Total Penalties<br>Payable (S\$) | Due Date        |  |  |
| Apr 2021                                                                                                    | 1                                                                                                    | 750.00                                                   | 0.00                             | 15 Jun 2021     |  |  |
| Details of Filing                                                                                                    |                                                                                                    |                                                          |                                  |                 |  |  |
| Payee Name                                                                                                    | Date of Payment                                                                                                    | Nature of Payment                                        | Та                               | x Payable (S\$) |  |  |
| ABC PTY LTD                                                                                                    | 01 Apr 2021                                                                                                    | 01. INTEREST FROM LOAN OR INDEBT                         | EDNESS                           | 750.00          |  |  |

| Step | Action/ Note                                                                                                 |
|------|----------------------------------------------------------------------------------------------------|
|      | <b>Note</b> :<br>Please ensure your payment<br>reaches IRAS by the due date<br>with the Payment Slip number. |

## Approving Multiple Submissions by Approver

| A Singapore Government Agency Website                                                                                                    |                                                                                      |                    |     | Step | Action/ Note            |
|----------------------------------------------------------------------------------------------------|--------------------------------------------------------------------------------------|--------------------|-----|------|-------------------------|
|                                                                                                    |                                                                                      |                    |     | 1    | Select <b>S45</b>       |
| INGANG KIYINKE<br>AUTHORIY<br>OF SINGAPORE                                                                                                    |                                                                                      |                    | Q   | 2    | Select Approve S45 Form |
| Tax Ref No. Email Us (myTax M                                                                                                    | ail) * Potices/ •                                                                    | Account • 🕞 Log    | out |      |                         |
| 다. Overview GST + Employers +                                                                                                    | S4S 🔹 More 🕶                                                                         |                    |     |      |                         |
| Last login on Tuesday, 30 Mar 2021 3:51 AM (Singapore                                                                                                  | Approve S45 Form<br>File S45 Form<br>Retrieve S45 Form (Draft)                       |                    |     |      |                         |
| Note<br>The company/ business has subscribed to the follow<br>By post to your company's/ business' registered a<br>• S45 Withholding Tax paper notices | Submit S45 Form<br>View S45 COR Status<br>View S45 Form Status<br>View S45 GIRO Plan | S:<br>VIEW DETAILS |     |      |                         |
|                                                                                                    |                                                                                      |                    |     |      |                         |

# Approving <u>Multiple</u> Submissions by Approver

| Retrieve S45 Form (Pending For Approval) |                         |                  | Step | Action/ Note                                        |
|------------------------------------------|-------------------------|------------------|------|-----------------------------------------------------|
| Search Parameters                        |                         |                  | 1    | Select Search                                       |
| Nature of Payment                        | Please Select           | •                | 2    | Fill in search criteria to refine search (optional) |
| Date of Payment                          | dd/mm/yyyy              |                  |      |                                                     |
| Date of Submission                       | dd/mm/yyyy - dd/mm/yyyy |                  |      |                                                     |
| Period of Payment                        | dd/mm/yyyy - dd/mm/yyyy |                  |      |                                                     |
| Payee Name                               |                         |                  |      |                                                     |
| Type of Record                           | • Original Amended      |                  |      |                                                     |
|                                          |                         | CLEAR ALL SEARCH |      |                                                     |

## Approving <u>Multiple</u> Submissions by Approver

| Retrie                                                                 | ve S45 F                                                       | orm - Search         | Result                    |                                 |                    |   |      |                                                   |
|------------------------------------------------------------------------|----------------------------------------------------------------|----------------------|---------------------------|---------------------------------|--------------------|---|------|---------------------------------------------------|
|                                                                        |                                                                |                      |                           |                                 | EAFAND ALL RECORDS |   | Step | Action/ Note                                      |
| Summ                                                                   | ary of For                                                     | ms - Pending Yo      | our Approval              |                                 |                    |   | 1    | Select <b>View</b> of the first record to approve |
| Note<br>Reco                                                           | rd which is 60                                                 | days after the "Date | Last Update" will be dele | ted.                            |                    |   |      |                                                   |
| Sort By                                                                | Please Sele                                                    | ect                  | •                         |                                 |                    |   |      |                                                   |
| 1 - 2 of 2                                                             | Record(s)                                                      |                      |                           |                                 |                    |   |      |                                                   |
| Nature                                                                 | of Payment                                                     | Name of Payee        | Date of Payment           | Period of<br>Payment Date       | Actions            |   |      |                                                   |
| 01. IN<br>FROM<br>INDEB                                                | TEREST<br>LOAN OR<br>TEDNESS                                   | ABC PTY LTD          | 01 Dec 2018               | 01 Nov<br>2018 - 30<br>Nov 2018 | DELETE             | - |      |                                                   |
| 03. RO<br>INTELI<br>PROPE<br>RIGHT<br>(PATE<br>COPYF<br>TRADE<br>ETC.) | YALTIES -<br>LECTUAL<br>ERTY<br>S<br>NTS,<br>RIGHTS,<br>MARKS, | ABC PTY LTD          | 02 Jan 2019               | 01 Dec 2018<br>- 31 Dec<br>2018 | DELETE             | • |      |                                                   |

## Approving Multiple Submissions by Approver

| File S45 Form (Form               | n IR37)                                |                    |
|-----------------------------------|----------------------------------------|--------------------|
| 1. Main Form                      |                                        | 3. Acknowledgement |
| Particulars of Payee              |                                        |                    |
| Payee Name *                      |                                        |                    |
| Payee Identity No.                | Please Select                          |                    |
| Address *                         |                                        |                    |
| Country/ Region<br>of Residence * | Please Select                          |                    |
| Email                             |                                        |                    |
|                                   |                                        |                    |
| Withholding Tax Info              | rmation                                |                    |
| A. Nature of Payment              | 01. INTEREST FROM LOAN OR INDEBTEDNESS |                    |

## Approving <u>Multiple</u> Submissions by Approver

| B. Details on Withholding Tax Computat                                                                                                    | tion                                                                           |                                                            |                                                                         |                                                                    |
|----------------------------------------------------------------------------------------------------|--------------------------------------------------------------------------------|------------------------------------------------------------|-------------------------------------------------------------------------|--------------------------------------------------------------------|
| Business Structure *                                                                                                    | CORPORATE COMP/                                                                | ANY -                                                      |                                                                         |                                                                    |
| Date of Payment * 🕕                                                                                                    | Period of Payment * (                                                          | 0                                                          |                                                                         |                                                                    |
| 01/11/2018                                                                                                    | 01/10/2018 - 31/10/2                                                           | 2018 📋                                                     |                                                                         |                                                                    |
| Relief/ Incentive (If applicable) (1)<br>Not Applicable<br>Double Taxation Relief (DTR)<br>Special Concessionary Tax Rate<br>Is withholding tax borne by Payer<br>Yes No  |                                                                                |                                                            |                                                                         |                                                                    |
| Tavable Income •                                                                                                    | - 1                                                                            |                                                            |                                                                         |                                                                    |
| raxable income                                                                                                    | SS                                                                             |                                                            | 10000                                                                   |                                                                    |
| Tax Rate *                                                                                                    |                                                                                |                                                            | 15                                                                      | 96                                                                 |
| Regross Taxable Income 🕕                                                                                                    |                                                                                |                                                            | 0.00                                                                    | )                                                                  |
| Tax Deducted                                                                                                    |                                                                                |                                                            | 1,500.00                                                                | 1                                                                  |
| The non-resident derived the income to<br>Singapore and the income is effectivel<br>in Singapore. ①<br>O Yes ① No<br>If you are unable to confirm the above deta<br>rate. | through a trade, busin<br>ly connected with a pe<br>ils, please withhold at th | ess, profession c<br>rmanent establi<br>e prevailing corpo | or vocation carried of<br>shment (PE) that th<br>rate or non-resident i | on or exercised in<br>the non-resident has<br>ndividual income tax |
|                                                                                                    |                                                                                |                                                            |                                                                         |                                                                    |
|                                                                                                    | Next St                                                                        | ep                                                         |                                                                         |                                                                    |
| Save this as draft for 60 days, after whi<br>deleted if not submitted.<br>SAVE DRAFT AND EXIT                                                                             | ich it will be                                                                 | Proceed to Co                                              | CONTINUE                                                                | ent page.                                                          |

| Step | Action/ Note                                     |  |  |  |
|------|--------------------------------------------------|--|--|--|
| 1    | Verify that the information furnished is correct |  |  |  |
| 2    | Select <b>Continue</b> to proceed with filing    |  |  |  |

### Approving <u>Multiple</u> Submissions by Approver (Consolidated Statement)

| File S45 Forn     | n (Form   | IR37)                     |                                 |                    |
|-------------------|-----------|---------------------------|---------------------------------|--------------------|
| 1. Main Form      | $\rangle$ | 2. Consolidated Statement |                                 | 3. Acknowledgement |
| Consolidated S    | statemen  | t                         |                                 |                    |
| Particulars o     | f Payer   |                           |                                 |                    |
| Name              |           |                           | Tax Ref No.                     |                    |
|                   |           |                           |                                 |                    |
| Particulars o     | f Payee   |                           |                                 |                    |
| Payee Name        | ABC       |                           | Payee Tax Ref No.               |                    |
| Address           | DFGDH     |                           | Country/ Region<br>of Residence | ANDORRA            |
| Email             |           |                           |                                 |                    |
|                   |           |                           |                                 |                    |
| Withholding       | Tax Infor | mation                    |                                 |                    |
| A. Nature of Payr | nent      | 01. INTEREST FROM LOAN OR | INDEBTEDNESS                    |                    |

## Approving <u>Multiple</u> Submissions by Approver (Consolidated Statement)

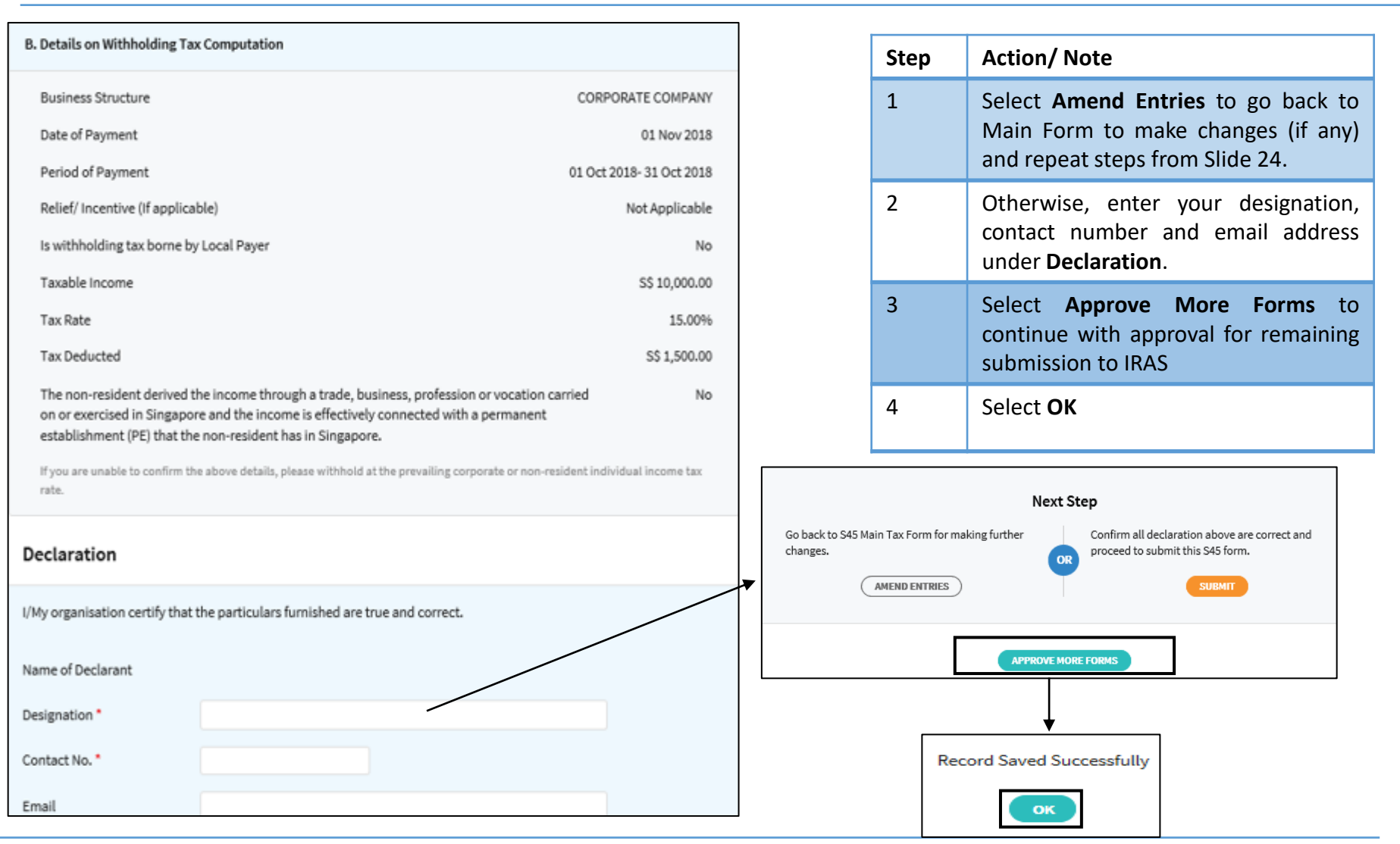

## Approving <u>Multiple</u> Submissions by Approver

| Retrie                                                                | eve S45 F                                                         | orm - Search           | Result                    |                                 | EXPAND ALL RECORDS | Step | Action/ Note                                             |
|-----------------------------------------------------------------------|-------------------------------------------------------------------|------------------------|---------------------------|---------------------------------|--------------------|------|----------------------------------------------------------|
| Summ                                                                  | ary of For                                                        | ms - Pending Yo        | our Approval              |                                 |                    | 1    | Select View of the subsequent/<br>last record to approve |
|                                                                       | •                                                                 | •                      | ••                        |                                 |                    |      |                                                          |
| Note<br>Reco                                                          | rd which is 60                                                    | ) days after the "Date | Last Update" will be dele | ted.                            |                    |      |                                                          |
| Sort By                                                               | Please Sele                                                       | ect                    | •                         |                                 |                    |      |                                                          |
| 1-1 of 1                                                              | Record(s)                                                         |                        |                           |                                 |                    |      |                                                          |
| Nature                                                                | of Payment                                                        | Name of Payee          | Date of Payment           | Period of<br>Payment Date       | Actions            |      |                                                          |
| 03. RO<br>INTEL<br>PROPI<br>RIGHT<br>(PATE<br>COPYF<br>TRADE<br>ETC.) | OYALTIES -<br>LECTUAL<br>ERTY<br>'S<br>NTS,<br>RIGHTS,<br>EMARKS, | ABC PTY LTD            | 02 Jan 2019               | 01 Dec 2018<br>- 31 Dec<br>2018 | DELETE             |      |                                                          |

### Approving <u>Multiple</u> Submissions by Approver (Next submission)

File S45 Form (Form IR37)

| 1. Main Form                      |               | > 3. Acknowledgement |
|-----------------------------------|---------------|----------------------|
|                                   |               |                      |
| Particulars of Payee              |               |                      |
| Payee Name *                      |               |                      |
| Payee Identity No.                | Please Select |                      |
| Address *                         |               |                      |
| Country/ Region<br>of Residence * | Please Select |                      |
| Email                             |               |                      |

| Withholding Tax Information |                                                                                         |  |  |  |  |
|-----------------------------|-----------------------------------------------------------------------------------------|--|--|--|--|
| A. Nature of Payment        | 03. ROYALTIES - INTELLECTUAL PROPERTY RIGHTS (PATENTS, COPYRIGHTS,<br>TRADEMARKS, ETC.) |  |  |  |  |

#### Approving <u>Multiple</u> Submissions by Approver (Next submission)

| usiness Structure *                                                                                                    | CORPORATE COMPANY                                                                                                    |                                                                                        |                                                                  |
|----------------------------------------------------------------------------------------------------|----------------------------------------------------------------------------------------------------|----------------------------------------------------------------------------------------|------------------------------------------------------------------|
| usiness subcore                                                                                                    | CORPORTECOMPART                                                                                                    |                                                                                        |                                                                  |
| ate of Payment * 🕕                                                                                                    | Period of Payment * 🕕                                                                                                 |                                                                                        |                                                                  |
| 02/01/2019                                                                                                    | 01/12/2018 - 31/12/2018                                                                                               |                                                                                        |                                                                  |
| elief/Incentive (If applicable)                                                                                                    | D                                                                                                    |                                                                                        |                                                                  |
| Not Applicable                                                                                                    |                                                                                                    |                                                                                        |                                                                  |
| Double Taxation Relief (DTR)                                                                                                    | i                                                                                                    |                                                                                        |                                                                  |
| Approved Royalties Incentive                                                                                                    | es (ARI)                                                                                                    |                                                                                        |                                                                  |
| withholding tax borne by Paye                                                                                                    | ŕ                                                                                                    |                                                                                        |                                                                  |
| 🔵 Yes 🧿 No                                                                                                    |                                                                                                    |                                                                                        |                                                                  |
| axable Income *                                                                                                    | SS                                                                                                    | 75                                                                                     | 0                                                                |
| ax Rate*                                                                                                    |                                                                                                    | 10.0                                                                                   | 96                                                               |
| iegross Taxable Income 🕕                                                                                                    |                                                                                                    | 0.                                                                                     | 00                                                               |
| ax Deducted                                                                                                    |                                                                                                    | 75.                                                                                    | 00                                                               |
| he non-resident derived the inco<br>ingapore and the income is effer<br>Singapore.* ()<br>Yes () No<br>you are unable to confirm the above | ome through a trade, business, pro-<br>ctively connected with a permanen<br>e details, please withhold at the prevail | fession or vocation carrie<br>t establishment (PE) that<br>ng corporate or non-resider | d on or exercised i<br>the non-resident i<br>t individual income |
|                                                                                                    | Next Step                                                                                                    |                                                                                        |                                                                  |
| we this as death for 60 days, after                                                                                                    | rudich it will be Proce                                                                                               | ad to Coorolidated State                                                               | mentionae                                                        |
| eleted if not submitted.                                                                                                    |                                                                                                    |                                                                                        | inene pages                                                      |
|                                                                                                    |                                                                                                    | Continuos                                                                              |                                                                  |

| Step | Action/ Note                                     |  |  |  |  |
|------|--------------------------------------------------|--|--|--|--|
| 1    | Verify that the information furnished is correct |  |  |  |  |
| 2    | Select <b>Continue</b> to proceed with filing    |  |  |  |  |

#### Approving <u>Multiple</u> Submissions by Approver (Next submission - Consolidated Statement)

File S45 Form (Form IR37)

| 1. Main Form        | 2. Consolidated Statement |             | ) 3. A | cknowledgement |  |
|---------------------|---------------------------|-------------|--------|----------------|--|
| Consolidated Statem | ent                       |             |        |                |  |
| Particulars of Paye | r                         |             |        |                |  |
| Name                |                           | Tax Ref No. |        |                |  |
|                     |                           |             |        |                |  |
| Particulars of Paye | e                         |             |        |                |  |

| Payee Name | ABC   | Payee Tax Ref No.                       |
|------------|-------|-----------------------------------------|
| Address    | DFGDH | Country/ Region ANDORRA<br>of Residence |
| Email      |       |                                         |

| Withholding Tax In   | formation                                                                            |
|----------------------|--------------------------------------------------------------------------------------|
| A. Nature of Payment | 03. ROYALTIES - INTELLECTUAL PROPERTY RIGHTS (PATENTS, COPYRIGHTS, TRADEMARKS, ETC.) |

## Approving <u>Multiple</u> Submissions by Approver (Consolidated Statement)

| D. Dataile an Withhalding Ter                                                                                                    | Commutation                                     |                                                              |             |                       |                                                                                                    |                                                                                          |  |
|----------------------------------------------------------------------------------------------------|-------------------------------------------------|--------------------------------------------------------------|-------------|-----------------------|----------------------------------------------------------------------------------------------------|------------------------------------------------------------------------------------------|--|
| B. Details on withholding 1a                                                                                                    | x Computation                                   |                                                              | Step        | р                     | Action/ Note                                                                                        |                                                                                          |  |
| Business Structure<br>Date of Payment<br>Period of Payment                                                                                                    |                                                 | CORPORATE COMPANY<br>02 Jan 2019<br>01 Dec 2018- 31 Dec 2018 | 1           |                       | Select <b>Amend Entr</b><br>Form to make char<br>steps from Slide 29.                               | ies to go back to Main<br>nges (if any) and repeat                                       |  |
| Relief/ Incentive (If applica<br>Is withholding tax borne by<br>Taxable Income<br>Tax Rate                                                                                                    | ble)<br>/ Local Payer                           | Not Applicable<br>No<br>S\$ 750.00<br>10.00%                 | 2           |                       | Otherwise, select A<br>retrieve and<br>submission(s) <u>OR</u><br>submission to be ap               | pprove More Forms to<br>approve subsequent<br>if this is the last<br>proved.             |  |
| Tax Deducted                                                                                                    |                                                 | S\$ 75.00                                                    | 3           |                       | Select <b>OK</b>                                                                                    |                                                                                          |  |
| The non-resident derived the income through a trade, business, profession or vocation carried<br>on or exercised in Singapore and the income is effectively connected with a permanent<br>establishment (PE) that the non-resident has in Singapore.<br>If you are unable to confirm the above details, please withhold at the prevailing corporate or non-resident individual in<br>rate. |                                                 |                                                              |             |                       | Note:<br>Only select SUBMIT<br>the current submissi<br>IRAS and the earlier<br>will not be submitte | if you wish to submit<br>ion you are approving to<br>approved submissions<br>d together. |  |
| Declaration                                                                                                    |                                                 |                                                              |             |                       |                                                                                                    |                                                                                          |  |
| I/My organisation certify that<br>Name of Declarant                                                                                                    | the particulars furnished are true and correct. |                                                              | Next St     | tep                   |                                                                                                    |                                                                                          |  |
| Designation *<br>Contact No. *                                                                                                    | ACCOUNTANT                                      | Go back to S45 Main Tax Form for making f<br>changes.        | OR          | Confirm al proceed to | ll declaration above are correct and<br>o submit this S45 form.                                     | Record Saved Successfully                                                                |  |
| Email                                                                                                    |                                                 |                                                              | APPROVE MOR | RE FORMS              | $\rightarrow$                                                                                       | ок                                                                                       |  |

## Approving <u>Multiple</u> Submissions by Approver

| Retrieve S45 Form - Search Result        | Step | Action/ Note                                                                                                    |
|------------------------------------------|------|----------------------------------------------------------------------------------------------------|
| Summary of Forms - Pending Your Approval |      | Please refer to the next slide<br>on "Submitting <u>Multiple</u><br>Submissions by Approver"<br>once you have approved all<br>Withholding Tax submissions. |
| No records found                         |      |                                                                                                    |
| BACK TO SEARCH PAGE                      |      |                                                                                                    |

## Submitting Multiple Submissions by Approver

| A Singapore Government Agency Website                                                                                                    |                                                                                      |                  |    | Step | Action/ Note           |
|----------------------------------------------------------------------------------------------------|--------------------------------------------------------------------------------------|------------------|----|------|------------------------|
|                                                                                                    |                                                                                      |                  |    | 1    | Select <b>S45</b>      |
| INLAND REVENUE<br>AUTHORITY<br>OF SINGAPORE                                                                                                    |                                                                                      |                  | ٩  | 2    | Select Submit S45 Form |
| Tax Ref No. Email U<br>(myTa)                                                                                                    | Is • Potices/ •<br>Mail) • Letters                                                   | Account + 🕞 Logo | ut |      |                        |
| GST ▼ Employers ▼                                                                                                    | S45 + More +                                                                         |                  |    |      |                        |
| Last login on Tuesday, 30 Mar 2021 3:51 AM (Singapore                                                                                                 | t<br>Approve S45 Form<br>File S45 Form<br>Retrieve S45 Form (Draft)                  |                  |    |      |                        |
| Note<br>The company/ business has subscribed to the follo<br>By post to your company's/ business' registered a<br>• S45 Withholding Tax paper notices | Submit S45 Form<br>View S45 COR Status<br>View S45 Form Status<br>View S45 GIRO Plan | S:               |    |      |                        |
|                                                                                                    |                                                                                      | -                |    |      |                        |

## Submitting Multiple Submissions by Approver

| Submit S45 Form   |                           |           | Step | Action/ Note                                        |
|-------------------|---------------------------|-----------|------|-----------------------------------------------------|
|                   |                           |           | 1    | Select Search                                       |
| Search Parameters |                           |           | 2    | Fill in search criteria to refine search (optional) |
| Nature of Payment | Please Select             | •         |      |                                                     |
| Date of Payment   | dd/mm/yyyy                |           |      |                                                     |
| Date Submitted    | dd/mm/yyyy - dd/mm/yyyy 📋 |           |      |                                                     |
| Period of Payment | dd/mm/yyyy - dd/mm/yyyy   |           |      |                                                     |
| Payee Name        |                           |           |      |                                                     |
|                   |                           | CLEAR ALL |      |                                                     |
|                   |                           |           |      |                                                     |
# Submitting Multiple Submissions by Approver

| \$ | Submit S45 Form - Search Result I EXPAND ALL RECORDS |                                                                                            |                  |                    |          |                         |                        | ECORDS | Ste | р | Action/ Note                                                                          |
|----|------------------------------------------------------|--------------------------------------------------------------------------------------------|------------------|--------------------|----------|-------------------------|------------------------|--------|-----|---|---------------------------------------------------------------------------------------|
| •  | Sumr                                                 | nary of Forms - Ready for Subm                                                             | ission           |                    |          |                         |                        |        | 1   |   | Select record(s) which you are submitting to IRAS or                                  |
|    | Not<br>Rec                                           | te<br>ord which is 60 days after the "Date Last Up                                         | odate" will be   | e deleted.         |          |                         |                        |        | 2   |   | Select <b>All</b> if you are submitting all records available under the search result |
|    |                                                      |                                                                                            |                  |                    |          |                         |                        |        |     |   |                                                                                       |
| 2  | OFT By                                               | ort By Please Select T                                                                     |                  |                    |          |                         |                        |        |     |   |                                                                                       |
|    | All<br>⊠                                             | Nature of Payment                                                                          | Name of<br>Payee | Date of<br>Payment | Tax Rate | Gross<br>Amount<br>(\$) | Tax<br>Payable<br>(\$) |        |     |   |                                                                                       |
|    | N                                                    | 03. ROYALTIES - INTELLECTUAL<br>PROPERTY RIGHTS (PATENTS,<br>COPYRIGHTS, TRADEMARKS, ETC.) | ABC PTY<br>LTD   | 01/03/2021         | 10%      | 400.00                  | 40.00                  | •      |     |   |                                                                                       |
|    | N                                                    | 01. INTEREST FROM LOAN OR<br>INDEBTEDNESS                                                  | ABC PTY<br>LTD   | 01/12/2020         | 15%      | 1,000.00                | 150.00                 | •      |     |   |                                                                                       |

# Submitting Multiple Submissions by Approver

| Declaration                    |                                                                   | Step | Action/ Note                                                                              |
|--------------------------------|-------------------------------------------------------------------|------|-------------------------------------------------------------------------------------------|
| I/My organisation certify that | the particulars furnished are true and correct.                   | 1    | Enter the designation, contact<br>number and email of the<br>person filing the submission |
|                                |                                                                   | 2    | Select Submit                                                                             |
| Name of Declarant              |                                                                   |      |                                                                                           |
| Designation *                  | ACCOUNTANT                                                        |      |                                                                                           |
| Contact No. *                  | 63512788                                                          |      |                                                                                           |
| Email                          |                                                                   |      |                                                                                           |
|                                |                                                                   |      |                                                                                           |
|                                | Next Ster                                                         |      |                                                                                           |
|                                | Next Step                                                         |      |                                                                                           |
| Back to search page to rese    | st search criteria. Submit the selected forms to IRAS to process. |      |                                                                                           |
| BACK TO S                      | SEARCH                                                            |      |                                                                                           |

| File S45 For                                                                                                    | m (Form                        | 中 S4                                         | WE AS PDF/ PRI                                            |                                                              |                                 |  |
|----------------------------------------------------------------------------------------------------|--------------------------------|----------------------------------------------|-----------------------------------------------------------|--------------------------------------------------------------|---------------------------------|--|
| 1. Main Form                                                                                                    | $\rangle$                      | 2. Consolidated Sta                          | tement                                                    | 3. Advnowledgemen                                            | t                               |  |
| Acknowledger                                                                                                    | nent                           |                                              |                                                           |                                                              |                                 |  |
| Successful S                                                                                                    | ubmissio                       | n                                            |                                                           |                                                              |                                 |  |
| Name                                                                                                    |                                |                                              | Tax Ref No.                                               |                                                              |                                 |  |
| Acknowledgeme                                                                                                    | ent No.                        | 410339                                       | Date/ Time                                                | 07 Apr 2021 05:26 PM                                         |                                 |  |
|                                                                                                    |                                |                                              |                                                           |                                                              |                                 |  |
| Total Tax Payab                                                                                                    | le                             |                                              |                                                           |                                                              | S\$ 190.00                      |  |
| Total Penalties                                                                                                    | Payable, if an                 | y                                            |                                                           |                                                              | S\$ 7.50                        |  |
| Total Tax an                                                                                                    | d Penaltie                     | es Payable                                   |                                                           |                                                              | S\$ 197.50                      |  |
| Payment                                                                                                    |                                |                                              |                                                           |                                                              |                                 |  |
| Please maintain sufficient funds in your bank account on the GIRO deduction date as shown in table "Summary of<br>Filing Based on the Month of Payment to Payee" below. |                                |                                              |                                                           |                                                              |                                 |  |
| A Confirmation<br>under "Notices                                                                                                    | of Payment (<br>'Letters" with | CP) for payment of w<br>in 5 working days up | ithholding tax amount \$1 a<br>on successful GIRO deducti | nd above will be available i<br>ion. No hardcopy CP letter v | n myTax Portal<br>will be sent. |  |

#### Step Action/Note

#### Note:

- Penalties will be imposed and deducted with tax amount payable via GIRO if filing is submitted after the due date.
- For errors discovered after filing, please amend the processed record via S45 > View/Amend S45 Form. For amendments resulting in additional Withholding Tax payable, the additional Withholding Tax will be deducted via GIRO once the amendment has been processed.

#### If you are on GIRO for payment of S45 Withholding Tax

| Declarar            | nt Informatio      | on                                      |                                       |                  |                     |
|---------------------|--------------------|-----------------------------------------|---------------------------------------|------------------|---------------------|
| Submitted           | Ву                 |                                         | Designation                           | ACCOUNTAN        | г                   |
| Contact No          | . 635112           | 34                                      | Email                                 |                  |                     |
| ummary              | of Filing Bas      | ed on the Month                         | of Payment to Pa                      | yee              |                     |
| Month of<br>Payment | No.of<br>Records   | Total Tax<br>Payable (S\$)              | Total Penalties<br>Payable (S\$)      | Due Date         | GIRO Deduction Date |
| Mar 2021            | 1                  | 40.00                                   | 0.00                                  | 17 May 2021      | 25 May 202:         |
| Dec 2020            | 1                  | 150.00                                  | 7.50                                  | 15 Feb 2021      | 25 Apr 202          |
| etails of F         | Filing             |                                         |                                       |                  |                     |
| Payee<br>Name       | Date of<br>Payment | Nature of Payment                       |                                       |                  | Tax Payable<br>(S\$ |
| ABC PTY<br>LTD      | 01 Mar 2021        | 03. ROYALTIES - INT<br>COPYRIGHTS, TRAD | ELLECTUAL PROPERTY F<br>EMARKS, ETC.) | RIGHTS (PATENTS, | 40.0                |
| ABC PTY<br>LTD      | 01 Dec 2020        | 01. INTEREST FROM                       | LOAN OR INDEBTEDNES                   | s                | 150.0               |

| Step | Action/ Note                                                                                                    |
|------|----------------------------------------------------------------------------------------------------|
|      | <ul> <li>Note:</li> <li>Please ensure there are sufficient funds in your bank account by the GIRO Deduction Date.</li> <li>If the record of any of the approved submissions is not reflected on the Acknowledgement Page, select Submit S45 Form to confirm if the record is still pending submission to IRAS.</li> </ul> |

#### If you are <u>not</u> on GIRO for payment of S45 Withholding Tax

| File S45 Form (Form IR37)                                                                                                    |                     | (†) SAV              | E AS PDF/ PRINT |  |  |  |
|----------------------------------------------------------------------------------------------------|---------------------|----------------------|-----------------|--|--|--|
| 1. Main Form 2. Consolidated Statement                                                                                                    |                     | S. Acknowledgement   |                 |  |  |  |
| Acknowledgement                                                                                                    |                     |                      |                 |  |  |  |
| Successful Submission                                                                                                    |                     |                      |                 |  |  |  |
| Name                                                                                                    | Tax Ref No.         |                      |                 |  |  |  |
| Acknowledgement No. 410346                                                                                                    | Date/ Time          | 08 Apr 2021 09:41 AM |                 |  |  |  |
|                                                                                                    |                     |                      |                 |  |  |  |
| Total Tax Payable                                                                                                    |                     |                      | S\$ 190.00      |  |  |  |
| Total Penalties Payable, if any                                                                                                    |                     |                      | S\$ 7.50        |  |  |  |
| Total Tax and Penalties Payable                                                                                                    |                     |                      | S\$ 197.50      |  |  |  |
| How do I make payment?<br>You are <u>not</u> on GIRO for <del>pithiloiding tax payment.</del><br>Your Payment Slip No. in 15046755596052                                                                                                    |                     |                      |                 |  |  |  |
| You can pay via Internet Banking Fund Transfer to IRAS ba                                                                                                    | ank's account as fo | llows:               |                 |  |  |  |
| Payee: Commissioner of Inland Revenue                                                                                                    |                     |                      |                 |  |  |  |
| Account Type: DBS Current Account                                                                                                    |                     |                      |                 |  |  |  |
| Account No.: 0010468669                                                                                                    |                     |                      |                 |  |  |  |
| DBS Swift Code: DBSSSGSG                                                                                                    |                     |                      |                 |  |  |  |
| You must indicate the above 14-digit payment slip number under Beneficiary Reference field/ Purpose of Payment/<br>Remittance Information/ Payment Details to avoid delay in processing and posting of payment in your tax account.<br>Please make 1 bank fund transfer for each payment slip number. Do not consolidate payments for multiple payment<br>slip numbers. |                     |                      |                 |  |  |  |
| For other payment modes, please refer to How to Pay Tax                                                                                                    | on IRAS website     |                      |                 |  |  |  |

| Step | Action/ Note                                                                                                    |
|------|----------------------------------------------------------------------------------------------------|
|      | <ul> <li>Note:</li> <li>Please arrange for payment as per instruction.</li> <li>Indicate the Payment Slip.         <ul> <li>number when making payment</li> </ul> </li> <li>For errors discovered after filing, please amend the processed record via S45 &gt; View/Amend S45 Form. For amendments that resulting in additional Withholding Tax payable, please pay the additional Withholding Tax immediately and quote the Payment Slip number reflected in the amendment acknowledgement page.</li> </ul> |

#### If you are not on GIRO for payment of S45 Withholding Tax

0.00

17 May 2021

|   | Important Note                             |                                                  |                                                                                      |                                                           |                                   |
|---|--------------------------------------------|--------------------------------------------------|--------------------------------------------------------------------------------------|-----------------------------------------------------------|-----------------------------------|
|   | Payment has to<br>below.                   | reach us by the due d                            | lete shown in table "Summery of Filing Be                                            | used on the Month of Payn                                 | nent to Payee"                    |
|   | A Confirmation<br>under "Notices/<br>sent. | of Payment (CP) for pa<br>Letters" within 6 work | ayment of withholding tax amount \$1 and<br>king days upon the receipt of the paymen | l above will be available in<br>t by IRAS. No hardcopy CF | n myTax Portal<br>Pletter will be |
|   |                                            |                                                  |                                                                                      |                                                           |                                   |
|   | Declarant In                               | formation                                        |                                                                                      |                                                           |                                   |
|   | Submitted By                               |                                                  | Designation                                                                          | ACCOUNTANT                                                |                                   |
|   | Contact No.                                | 63511234                                         | Email                                                                                |                                                           |                                   |
| 5 | Summary of F                               | iling Based on th                                | he Month of Payment to Payee                                                         |                                                           |                                   |
|   | Month of<br>Payment                        | No.of<br>Records                                 | Total Tax<br>Payable (S\$)                                                           | Total Penalties<br>Payable (S\$)                          | Due Date                          |
|   | Dec 2020                                   | 1                                                | 150.00                                                                               | 7.50                                                      | 15 Feb 2021                       |
|   |                                            |                                                  |                                                                                      |                                                           |                                   |

#### Details of Filing

1

Mar 2021

| Payee<br>Name  | Date of<br>Payment | Nature of Payment                                                                       | Tax Payable<br>(S\$) |
|----------------|--------------------|-----------------------------------------------------------------------------------------|----------------------|
| ABC PTY<br>LTD | 01 Dec 2020        | 01. INTEREST FROM LOAN OR INDEBTEDNESS                                                  | 150.00               |
| ABC PTY<br>LTD | 01 Mar 2021        | 03. ROYALTIES - INTELLECTUAL PROPERTY RIGHTS (PATENTS,<br>COPYRIGHTS, TRADEMARKS, ETC.) | 40.00                |

40.00

| Step | Action/ Note                                                                                                    |
|------|----------------------------------------------------------------------------------------------------|
|      | Note:<br>If any of the approved<br>Withholding Tax record is not<br>reflected on the<br>Acknowledgement Page, select<br>Submit S45 Form to confirm if<br>the record is still pending<br>submission to IRAS. |

| A Singapore Government Agency Website                                                                                                    |                                                                                      |                    | Step | Action/ Note         |
|----------------------------------------------------------------------------------------------------|--------------------------------------------------------------------------------------|--------------------|------|----------------------|
|                                                                                                    |                                                                                      |                    | 1    | Select <b>S45</b>    |
| BILAND REVENUE<br>AUTOCRITY<br>OF SINGAPORE                                                                                                    |                                                                                      | Q                  | 2    | Select File S45 Form |
| Tax Ref No. Email U (myTax                                                                                                    | Mail)                                                                                | Account • 🗗 Logout |      | <u> </u>             |
| GST ▼ Employers ▼                                                                                                    | S45 ¥ More ¥                                                                         |                    |      |                      |
| Last login on Tuesday, 30 Mar 2021 3:51 AM (Singapore 1                                                                                                | Approve S45 Form<br>File S45 Form<br>Retrieve S45 Form (Draft)                       |                    |      |                      |
| Note<br>The company/ business has subscribed to the follow<br>By post to your company's/ business' registered a<br>• S45 Withholding Tax paper notices | Submit S45 Form<br>View S45 COR Status<br>View S45 Form Status<br>View S45 GIRO Plan | S:<br>VIEW DETAILS |      |                      |
|                                                                                                    |                                                                                      |                    |      |                      |

| File S45 Form                                                                                                    | Step | Action/ Note                                        |
|----------------------------------------------------------------------------------------------------|------|-----------------------------------------------------|
|                                                                                                    | 1    | Select the Nature of Payment from the dropdown list |
| Please Select Nature of Payment           Please Select <ul> <li>CONTINUE</li> </ul>                                                                                                    | 2    | Select <b>Continue</b>                              |
| Note<br>The maximum Tax Deducted you can e-file via S45 e-Services is S\$90 million.<br>For Tax Deducted exceeding this limit, you may contact us at 6356 7012 or enfs45@iras.gov.sg for more information. |      |                                                     |

| File S45 Form (Form                | IR37)                                        | Step | Action/ Note                                                                                                    |
|------------------------------------|----------------------------------------------|------|----------------------------------------------------------------------------------------------------|
| 1. Main Form Particulars of Payee  | 2. Consolidated Statement 3. Acknowledgement |      | <ul> <li>Note:</li> <li>Form Type will be auto created in accordance to Nature of Payment selected.</li> <li>Fill in all the mandatory fields (denoted by *).</li> </ul> |
| Payee Name *<br>Payee Identity No. | Please Select                                |      | <ul> <li>Enter Payee Identity No.<br/>only when payee has a<br/>Singapore Tax Reference<br/>number, e.g. FIN number.</li> </ul>                                          |
| Address *<br>Country/ Region       | Please Select                                |      |                                                                                                    |
| of Residence *<br>Email            |                                              |      |                                                                                                    |
| Withholding Tax Infor              | rmation                                      |      |                                                                                                    |
| A. Nature of Payment               | 01. INTEREST FROM LOAN OR INDEBTEDNESS       |      |                                                                                                    |

| B. Details on Withholding Tax Computation                                                                                                    |                                                                                 |                                                                |                                                                        |                                                                  |  |  |
|----------------------------------------------------------------------------------------------------|---------------------------------------------------------------------------------|----------------------------------------------------------------|------------------------------------------------------------------------|------------------------------------------------------------------|--|--|
| Business Structure *                                                                                                    | CORPORATE COMP                                                                  | ANY 🔹                                                          |                                                                        |                                                                  |  |  |
| Date of Payment * 🕕                                                                                                    | Period of Payment *                                                             | 0                                                              |                                                                        |                                                                  |  |  |
| 01/11/2018                                                                                                    | 01/10/2018 - 31/10/                                                             | 2018 📋                                                         |                                                                        |                                                                  |  |  |
| Relief/ Incentive (If applicable) ()<br>Not Applicable<br>Double Taxation Relief (DTR)<br>Special Concessionary Tax Rate<br>Is withholding tax borne by Payer<br>Yes No |                                                                                 |                                                                |                                                                        |                                                                  |  |  |
| Taxable Income *                                                                                                    | S\$                                                                             |                                                                | 10000                                                                  |                                                                  |  |  |
| Tax Rate *                                                                                                    |                                                                                 |                                                                | 15                                                                     | 96                                                               |  |  |
| Regross Taxable Income 🕕                                                                                                    |                                                                                 |                                                                | 0.00                                                                   |                                                                  |  |  |
| Tax Deducted                                                                                                    |                                                                                 |                                                                | 1,500.00                                                               |                                                                  |  |  |
| The non-resident derived the income<br>Singapore and the income is effective<br>in Singapore. ①<br>① Yes ③ No<br>If you are unable to confirm the above deb<br>rate.    | through a trade, busir<br>ly connected with a pe<br>ails, please withhold at th | ess, profession o<br>ermanent establi:<br>ne prevailing corpor | r vocation carried o<br>shment (PE) that th<br>rate or non-resident in | on or exercised in<br>e non-resident has<br>ndividual income tax |  |  |
|                                                                                                    |                                                                                 |                                                                |                                                                        |                                                                  |  |  |
|                                                                                                    | Next S                                                                          | tep                                                            |                                                                        |                                                                  |  |  |
| Save this as draft for 60 days, after wh<br>deleted if not submitted.<br>SAVE DRAFT AND EXIT                                                                            | ich it will be                                                                  | Proceed to Co                                                  | CONTINUE                                                               | ent page.                                                        |  |  |

| Step  | Action/ Note                                                                                                    |
|-------|----------------------------------------------------------------------------------------------------|
| 1 (a) | Select <b>Save Draft and Exit</b> to save incomplete filing as a draft                                                                                                    |
| 1 (b) | Select <b>Continue</b> to proceed with e-filing                                                                                                    |
| 1 (c) | Select <b>Clear All</b> to clear all data entered                                                                                                    |
|       | <ul> <li>Note:</li> <li>System will highlight if submission is late.</li> <li>Draft will be deleted in 60 days. Save draft is not considered as a submission of form.</li> </ul> |

### Filing and Submitting Single Withholding Tax Submission by Approver (Consolidated Statement)

| File S45 Forn               | n (Form  | IR37)                     |                                 |                    |
|-----------------------------|----------|---------------------------|---------------------------------|--------------------|
| 1. Main Form                |          | 2. Consolidated Statement |                                 | 3. Acknowledgement |
| Consolidated S              | statemen | t                         |                                 |                    |
| Particulars o               | f Payer  |                           |                                 |                    |
| Name                        |          |                           | Tax Ref No.                     |                    |
|                             |          |                           |                                 |                    |
| Particulars o               | f Payee  |                           |                                 |                    |
| Payee Name                  | ABC      |                           | Payee Tax Ref No.               |                    |
| Address                     | DFGDH    |                           | Country/ Region<br>of Residence | ANDORRA            |
| Email                       |          |                           |                                 |                    |
|                             |          |                           |                                 |                    |
| Withholding Tax Information |          |                           |                                 |                    |
| A. Nature of Payn           | nent     | 01. INTEREST FROM LOAN OF | RINDEBTEDNESS                   |                    |

### Filing and Submitting Single Withholding Tax Submission by Approver (Consolidated Statement)

| B. Details on Withholding Tax Computation                                                                                                    |                                                              | St                                                                                                    | ер  | Action/ Note                                                                                                    |
|----------------------------------------------------------------------------------------------------|--------------------------------------------------------------|----------------------------------------------------------------------------------------------------|-----|----------------------------------------------------------------------------------------------------|
| Business Structure<br>Date of Payment<br>Period of Payment                                                                                                    | CORPORATE COMPANY<br>01 Nov 2018<br>01 Oct 2018- 31 Oct 2018 | 1                                                                                                    |     | Select <b>Amend Entries</b> to go back to<br>Main Form to make changes (if any)<br>and repeat steps from Slide 44. |
| Relief/ Incentive (If applicable)<br>Is withholding tax borne by Local Payer<br>Taxable Income                                                                                                    | Not Applicable<br>No<br>S\$ 10,000.00                        | 2                                                                                                    |     | Otherwise, enter your designation, contact number and email address under <b>Declaration</b> .                     |
| Tax Rate<br>Tax Deducted                                                                                                    | 15.00%<br>S\$ 1,500.00                                       | 3                                                                                                    |     | Select <b>Submit</b> to submit the form to IRAS                                                                    |
| The non-resident derived the income through a trade, business, profession<br>on or exercised in Singapore and the income is effectively connected with a<br>establishment (PE) that the non-resident has in Singapore. | or vocation carried No<br>a permanent                        | 4                                                                                                    |     | Select <b>OK</b> to proceed with the submission                                                                    |
| If you are unable to confirm the above details, please withhold at the prevailing corp rate.                                                                                                    | oorate or non-resident individual income tax                 |                                                                                                    |     | Next Step                                                                                                    |
| Declaration                                                                                                    |                                                              | Go back to S45 Main Tax Form for making further changes. Confirm all declaration above are correct proceed to submit this S45 form. |     | n for making further<br>Confirm all declaration above are correct and<br>proceed to submit this S45 form.<br>NIES  |
| I/My organisation certify that the particulars furnished are true and correct.                                                                                                    |                                                              |                                                                                                    |     | FILE ANOTHER FORM                                                                                                  |
| Designation *                                                                                                    |                                                              |                                                                                                    |     |                                                                                                    |
| Contact No. *                                                                                                    |                                                              |                                                                                                    | Cli | ubmit<br>ick 0K to proceed with form submission.                                                                   |

#### If you are on GIRO for payment of S45 Withholding Tax

| File S45 Form (Fo                                   | rm IR37)                                             |                                                            | i井 SA                                                           | VE AS PDF/ PRINT                |
|-----------------------------------------------------|------------------------------------------------------|------------------------------------------------------------|-----------------------------------------------------------------|---------------------------------|
| 1. Main Form                                        | 2. Consolidated St                                   | atement                                                    | 3. Advnowledgemen                                               | t                               |
| Acknowledgement                                     |                                                      |                                                            |                                                                 |                                 |
| Successful Submis                                   | ssion                                                |                                                            |                                                                 |                                 |
| Name                                                |                                                      | Tax Ref No.                                                |                                                                 |                                 |
| Acknowledgement No.                                 | 410335                                               | Date/ Time                                                 | 07 Apr 2021 05:13 PM                                            |                                 |
|                                                     |                                                      |                                                            |                                                                 |                                 |
| Total Tax Payable                                   |                                                      |                                                            |                                                                 | S\$ 750.00                      |
| Total Penalties Payable,                            | if any                                               |                                                            |                                                                 | S\$ 0.00                        |
| Total Tax and Pen                                   | alties Payable                                       |                                                            |                                                                 | S\$ 750.00                      |
|                                                     |                                                      |                                                            |                                                                 |                                 |
| Payment                                             |                                                      |                                                            |                                                                 |                                 |
| Please maintain sufficie<br>Filing Based on the Mon | nt funds in your bank ac<br>th of Payment to Payee"  | count on the GIRO deductio<br>below.                       | n date as shown in table "Su                                    | mmary of                        |
| A Confirmation of Paym<br>under "Notices/Letters"   | ent (CP) for payment of v<br>within 5 working days u | vithholding tax amount \$1 a<br>pon successful GIRO deduct | and above will be available ir<br>tion. No hardcopy CP letter v | n myTax Portal<br>vill be sent. |

| Step | Action/ Note                                                                                                    |
|------|----------------------------------------------------------------------------------------------------|
|      | <ul> <li>Note:</li> <li>Penalties will be imposed and deducted with tax amount payable via GIRO if filing is submitted after the due date.</li> <li>For errors discovered after filing, please amend the processed record via S45 &gt; View/Amend S45 Form. For amendments resulting in additional Withholding Tax payable, the additional Withholding Tax will be deducted via GIRO once the amendment has been processed.</li> </ul> |

#### If you are on GIRO for payment of S45 Withholding Tax

| Declarant Information  |                                                          |               |                      |             |                      |  |  |
|------------------------|----------------------------------------------------------|---------------|----------------------|-------------|----------------------|--|--|
| Submitted By           | r                                                        |               | Designation          | OFFICER     |                      |  |  |
| Contact No.            | 63511234                                                 |               | Email                |             |                      |  |  |
| Summary of<br>Month of | Summary of Filing Based on the Month of Payment to Payee |               |                      |             |                      |  |  |
| Payment                | Records                                                  | Payable (S\$) | Payable (S\$)        | Due Date    | Girco Deduction Date |  |  |
| Apr 2021               | 1                                                        | 750.00        | 0.00                 | 15 Jun 2021 | 25 Jun 2021          |  |  |
| Details of Fil         | etails of Filing                                         |               |                      |             |                      |  |  |
| Payee Name             | Date of Paym                                             | ent Nature o  | f Payment            |             | Tax Payable (S\$)    |  |  |
| ABC PTY LTD            | 01 Apr 2021                                              | 01. INTER     | REST FROM LOAN OR IN | 750.00      |                      |  |  |

| Step | Action/ Note                                                                                                |
|------|----------------------------------------------------------------------------------------------------|
|      | Note:<br>Please ensure there are<br>sufficient funds in your bank<br>account by the GIRO Deduction<br>Date. |

#### If you are not on GIRO for payment of S45 Withholding Tax

| File S45 Form (Form                                                                                           | IR37)                                                                                           |                                                        | it SAV                                                                                              | /E AS PDF/ PRINT                   |
|----------------------------------------------------------------------------------------------------|-------------------------------------------------------------------------------------------------|--------------------------------------------------------|----------------------------------------------------------------------------------------------------|------------------------------------|
| 1. Main Form                                                                                                  | 2. Consolidated Statement                                                                       |                                                        | 3. Acknowledgement                                                                                  |                                    |
| Acknowledgement                                                                                               |                                                                                                 |                                                        |                                                                                                    |                                    |
| Successful Submissio                                                                                          | n                                                                                               |                                                        |                                                                                                    |                                    |
| Name                                                                                                    |                                                                                                 | Tax Ref No.                                            |                                                                                                    |                                    |
| Acknowledgement No.                                                                                           | 410343                                                                                          | Date/ Time                                             | 08 Apr 2021 09:23 AM                                                                                |                                    |
| Total Tax Payable                                                                                             |                                                                                                 |                                                        |                                                                                                    | S\$ 750.00                         |
| Total Penalties Payable, if a                                                                                 | ny                                                                                              |                                                        |                                                                                                    | S\$ 0.00                           |
| Total Tax and Penalti                                                                                         | es Payable                                                                                      |                                                        |                                                                                                    | S\$ 750.00                         |
| How do I make payment?<br>You are <u>not</u> on GIRO for within<br>Your Payment Slip No. s 15                 | elding tax payments<br>i046755595074                                                            | lete account as fo                                     | Moure                                                                                               |                                    |
| Tou can pay via internet bank                                                                                 | ing rund i ransier to ikas ban                                                                  | ik's account as ic                                     | niows:                                                                                              |                                    |
| Payee: Commissioner of Inlan                                                                                  | d Revenue                                                                                       |                                                        |                                                                                                    |                                    |
| Account Type: DBS Current Ac                                                                                  | count                                                                                           |                                                        |                                                                                                    |                                    |
| DBS Swift Code: DBSSSGSG                                                                                      |                                                                                                 |                                                        |                                                                                                    |                                    |
| You must indicate the above 1<br>Remittance Information/ Pay<br>Please make 1 bank fund tran<br>slip numbers. | (4-digit payment slip number<br>ment Details to avoid delay in<br>sfer for each payment slip nu | under Beneficiar<br>processing and<br>mber. Do not cor | y Reference field/ Purpose of I<br>posting of payment in your tax<br>isolidate payments for multipl | Payment/<br>account.<br>le payment |

| Step | Action/ Note                                                                                                    |
|------|----------------------------------------------------------------------------------------------------|
|      | <ul> <li>Note:</li> <li>Please arrange for payment as per instruction.</li> <li>Indicate the Payment Slip number when making payment.</li> <li>For errors discovered after filing, please amend the processed record via S45 &gt; View/Amend S45 Form. For amendments resulting in additional Withholding Tax payable, please pay the additional Withholding Tax immediately and quote the Payment Slip number reflected in the amendment acknowledgement page.</li> </ul> |

#### If you are not on GIRO for payment of S45 Withholding Tax

| Important Not                                                                                                    | te                                                                                                    |                                       |        |                 |  |  |  |  |
|----------------------------------------------------------------------------------------------------|----------------------------------------------------------------------------------------------------|---------------------------------------|--------|-----------------|--|--|--|--|
| Payment has to reach us by the due date shown in table "Summary of Filing Based on the Month of Payment to Payee" below. |                                                                                                    |                                       |        |                 |  |  |  |  |
| A Confirmatior<br>under "Notices<br>sent.                                                                                | A Confirmation of Payment (CP) for payment of withholding tax amount \$1 and above will be available in myTax Portal under "Notices/Letters" within 6 working days upon the receipt of the payment by IRAS. No hardcopy CP letter will be sent. |                                       |        |                 |  |  |  |  |
| Declarant l                                                                                                    | nformation                                                                                                    |                                       |        |                 |  |  |  |  |
| Submitted By                                                                                                    |                                                                                                    | Designation ACCO                      | UNTANT |                 |  |  |  |  |
| Contact No.                                                                                                    | 63511234                                                                                                    | Email                                 |        |                 |  |  |  |  |
| Summary of F<br>Month of<br>Payment                                                                                      | Summary of Filing Based on the Month of Payment to Payee Month of No.of Total Tax Total Penalties Payment Records Payable (S\$) Payable (S\$) Due Date                                                                                          |                                       |        |                 |  |  |  |  |
| Apr 2021                                                                                                    | 1                                                                                                    | 750.00                                | 0.00   | 15 Jun 2021     |  |  |  |  |
| Details of Fili                                                                                                    | Details of Filing                                                                                                    |                                       |        |                 |  |  |  |  |
| Payee Name                                                                                                    | Date of Payment                                                                                                    | Nature of Payment                     | Та     | x Payable (S\$) |  |  |  |  |
| ABC PTY LTD                                                                                                    | 01 Apr 2021                                                                                                    | 01. INTEREST FROM LOAN OR INDEBTEDNES | s      | 750.00          |  |  |  |  |

| Step | Action/ Note                                                                                                 |
|------|----------------------------------------------------------------------------------------------------|
|      | <b>Note</b> :<br>Please ensure your payment<br>reaches IRAS by the due date<br>with the Payment Slip number. |

| A Singapore Government Agency Website                                                                                                    |                                                                                                    |                    | Step | Action/ Note         |
|----------------------------------------------------------------------------------------------------|----------------------------------------------------------------------------------------------------|--------------------|------|----------------------|
|                                                                                                    |                                                                                                    |                    | 1    | Select <b>S45</b>    |
| BRAND REVENJE<br>AUTORITY<br>OF ENGANCE                                                                                                    |                                                                                                    | a                  | 2    | Select File S45 Form |
| Tax Ref No. Email Us (myTax N                                                                                                    | tail) • Potices/ •                                                                                                | Account + 🕞 Logou  |      |                      |
| GST ▼ Employers ▼                                                                                                    | S45 → More →                                                                                                    |                    |      |                      |
| Last login on Tuesday, 30 Mar 2021 3:51 AM (Singapore t                                                                                                | Approve S45 Form<br>File S45 Form                                                                                 |                    |      |                      |
| Note<br>The company/ business has subscribed to the follow<br>By post to your company's/ business' registered a<br>• S45 Withholding Tax paper notices | Retrieve S45 Form (Draft)<br>Submit S45 Form<br>View S45 COR Status<br>View S45 Form Status<br>View S45 GIRO Plan | S:<br>VIEW DETAILS |      |                      |
|                                                                                                    |                                                                                                    |                    |      |                      |

| File S45 Form                                                                                                    | Step | Action/ Note                                        |
|----------------------------------------------------------------------------------------------------|------|-----------------------------------------------------|
|                                                                                                    | 1    | Select the Nature of Payment from the dropdown list |
| Please Select Nature of Payment Please Select                                                                                                    | 2    | Select <b>Continue</b>                              |
| CONTINUE                                                                                                    |      |                                                     |
| Note<br>The maximum Tax Deducted you can e-file via S45 e-Services is S\$90 million.<br>For Tax Deducted exceeding this limit, you may contact us at 6356 7012 or enfs45@iras.gov.sg for more information. |      |                                                     |

| File S45 Form (Form                            | 1 IR37)                                      | Step | Action/ Note                                                                                                    |
|------------------------------------------------|----------------------------------------------|------|----------------------------------------------------------------------------------------------------|
| 1. Main Form Particulars of Payee              | 2. Consolidated Statement 3. Acknowledgement |      | <ul> <li>Note:</li> <li>Form Type will be auto created in accordance to Nature of Payment selected.</li> <li>Fill in all the mandatory fields (denoted by *).</li> </ul> |
| Payee Name *<br>Payee Identity No.             | Please Select                                |      | <ul> <li>Enter Payee Identity No.<br/>only when payee has a<br/>Singapore Tax Reference<br/>number, e.g. FIN number.</li> </ul>                                          |
| Address *<br>Country/ Region<br>of Residence * | Please Select                                |      |                                                                                                    |
| Email                                          |                                              |      |                                                                                                    |
| Withholding Tax Info                           | rmation                                      |      |                                                                                                    |
| A. Nature of Payment                           | 01. INTEREST FROM LOAN OR INDEBTEDNESS       |      |                                                                                                    |

| B. Details on Withholding Tax Computation                                                                                                    |                                                                                  |                                                              |                                                                                                    |                                                                   |  |  |  |
|----------------------------------------------------------------------------------------------------|----------------------------------------------------------------------------------|--------------------------------------------------------------|----------------------------------------------------------------------------------------------------|-------------------------------------------------------------------|--|--|--|
| Business Structure *                                                                                                    | CORPORATE COMP                                                                   | ANY •                                                        |                                                                                                    |                                                                   |  |  |  |
| Date of Payment * 🕕                                                                                                    | Period of Payment *                                                              | 0                                                            |                                                                                                    |                                                                   |  |  |  |
| 01/11/2018                                                                                                    | 01/10/2018 - 31/10/                                                              | 2018 📋                                                       |                                                                                                    |                                                                   |  |  |  |
| Relief/ Incentive (If applicable) ()<br>Not Applicable<br>Double Taxation Relief (DTR)<br>Special Concessionary Tax Rate<br>Is withholding tax borne by Payer<br>Yes No      |                                                                                  |                                                              |                                                                                                    |                                                                   |  |  |  |
| Taxable Income *                                                                                                    | s\$                                                                              |                                                              | 10000                                                                                                    |                                                                   |  |  |  |
| Tax Rate *                                                                                                    |                                                                                  |                                                              | 15                                                                                                    | 96                                                                |  |  |  |
| Regross Taxable Income 🕕                                                                                                    |                                                                                  |                                                              | 0.00                                                                                                    |                                                                   |  |  |  |
| Tax Deducted                                                                                                    |                                                                                  |                                                              | 1,500.00                                                                                                    |                                                                   |  |  |  |
| The non-resident derived the income<br>Singapore and the income is effective<br>in Singapore. <sup>•</sup> (1)<br>Ves No<br>If you are unable to confirm the above definite. | through a trade, busir<br>ely connected with a pe<br>ails, please withhold at th | ess, profession o<br>ermanent establi<br>ne prevailing corpo | or vocation carried of shment (PE) that the shment is the shment is the shment is the shear the share of non-resident is the share of non-resident is the share of non-resident is the share of the share of the shar | on or exercised in<br>le non-resident has<br>ndividual income tax |  |  |  |
|                                                                                                    |                                                                                  |                                                              |                                                                                                    |                                                                   |  |  |  |
|                                                                                                    | Next S                                                                           | tep                                                          |                                                                                                    |                                                                   |  |  |  |
| Save this as draft for 60 days, after wi<br>deleted if not submitted.<br>SAVE DRAFT AND EXT                                                                                  | nich it will be                                                                  | Proceed to Co                                                | CONTINUE                                                                                                    | ent page.                                                         |  |  |  |

| Step  | Action/ Note                                                                                                    |
|-------|----------------------------------------------------------------------------------------------------|
| 1 (a) | Select <b>Save Draft and Exit</b> to save incomplete filing as a draft                                                                                                    |
| 1 (b) | Select <b>Continue</b> to proceed with e-filing                                                                                                    |
| 1 (c) | Select <b>Clear All</b> to clear all data entered                                                                                                    |
|       | <ul> <li>Note:</li> <li>System will highlight if submission is late.</li> <li>Draft will be deleted in 60 days. Save draft is not considered as a submission of form.</li> </ul> |

## Filing and Submitting <u>Multiple</u> Withholding Tax Submissions by Approver (Consolidated Statement)

| File S45 Forn               | n (Form   | IR37)                     |                                 |                    |  |  |  |
|-----------------------------|-----------|---------------------------|---------------------------------|--------------------|--|--|--|
| 1. Main Form                | $\rangle$ | 2. Consolidated Statement |                                 | 3. Acknowledgement |  |  |  |
| Consolidated S              | statemen  | t                         |                                 |                    |  |  |  |
| Particulars o               | f Payer   |                           |                                 |                    |  |  |  |
| Name                        |           |                           | Tax Ref No.                     |                    |  |  |  |
|                             |           |                           |                                 |                    |  |  |  |
| Particulars o               | f Payee   |                           |                                 |                    |  |  |  |
| Payee Name                  | ABC       |                           | Payee Tax Ref No.               |                    |  |  |  |
| Address                     | DFGDH     |                           | Country/ Region<br>of Residence | ANDORRA            |  |  |  |
| Email                       |           |                           |                                 |                    |  |  |  |
|                             |           |                           |                                 |                    |  |  |  |
| Withholding Tax Information |           |                           |                                 |                    |  |  |  |
| A. Nature of Payr           | nent      | 01. INTEREST FROM LOAN OR | INDEBTEDNESS                    |                    |  |  |  |

# Filing and Submitting Multiple Withholding Tax Submissions by Approver (Consolidated Statement)

| B. Details on Withholding Tax Com                                                                                                    | putation                                  |                                           |  | Step                                                                                                    | Action/ Note                                                                                                    |  |
|----------------------------------------------------------------------------------------------------|-------------------------------------------|-------------------------------------------|--|----------------------------------------------------------------------------------------------------|----------------------------------------------------------------------------------------------------|--|
| Business Structure<br>Date of Payment                                                                                                    | CORP                                      | ORATE COMPANY<br>01 Nov 2018              |  | 1                                                                                                    | Select <b>Amend Entries</b> to go back to Main<br>Form to make changes (if any) and repeat<br>steps from Slide 54. |  |
| Period of Payment<br>Relief/ Incentive (If applicable)<br>Is withholding tax borne by Local                                                                                                    | 01 Oct :<br>Payer                         | 2018- 31 Oct 2018<br>Not Applicable<br>No |  | 2                                                                                                    | Otherwise, enter your designation,<br>contact number and email under<br><b>Declaration</b>                         |  |
| Taxable Income<br>Tax Rate<br>Tax Deducted                                                                                                    |                                           | S\$ 10,000.00<br>15.00%<br>S\$ 1,500.00   |  | 3                                                                                                    | Select <b>FILE ANOTHER FORM</b> to file more forms OR if this is the last form to be filed                         |  |
| The non-resident derived the income through a trade, business, profession or vocation carried No                                                                                                    |                                           |                                           |  | 4                                                                                                    | Select <b>OK</b>                                                                                                   |  |
| on or exercised in singapore and the income is effectively connected with a permanent<br>establishment (PE) that the non-resident has in Singapore.<br>If you are unable to confirm the above details, please withhold at the prevailing corporate or non-resident individual income tax<br>rate. |                                           |                                           |  |                                                                                                    | Note:<br>Only select <b>SUBMIT</b> if you wish to submit<br>the current form you are filing to IRAS and            |  |
| Declaration                                                                                                    |                                           |                                           |  |                                                                                                    | the earlier filed forms will not be submitted together.                                                            |  |
| I/My organisation certify that the pa                                                                                                    | rticulars furnished are true and correct. |                                           |  |                                                                                                    |                                                                                                    |  |
| Name of Declarant Designation * Contact No. *                                                                                                    |                                           |                                           |  | Next Step<br>Go back to S45 Main Tax Form for making further<br>changes.<br>AMEND ENTRIES<br>Confirm all declaration above are cor<br>proceed to submit this S45 form.<br>SUBMIT |                                                                                                    |  |
| Email                                                                                                    |                                           |                                           |  | FILE ANOTHER FORM                                                                                                    |                                                                                                    |  |

| A Singapore Government Agency Website How to identify ~           |                                                                |                                                                                                    |                                                |  |   | Action/ Note           |
|-------------------------------------------------------------------|----------------------------------------------------------------|----------------------------------------------------------------------------------------------------|------------------------------------------------|--|---|------------------------|
| INIAND REVENUE<br>AUTHORITY                                       | TA Date: 22/02/2023                                            |                                                                                                    |                                                |  |   | Select <b>S45</b>      |
| OF SINGAPORE                                                      | Email Us<br>(myTax Mail) • End Sources/ • Account • • • Logout |                                                                                                    |                                                |  | 2 | Select Submit S45 Form |
| 🕂 Overview Corporate Ta                                           | ax 🔹 Employers 🕶                                               | S45 <b>→</b> M                                                                                                    | ore 🗸                                          |  |   |                        |
| File S45 Form<br>Please Select Nature of Payment<br>Please Select |                                                                | Approve S45 F<br>File S45 Form<br>Retrieve S45 Fo<br>Submit S45 Fo<br>View S45 COR<br>View/Amend S<br>View S45 GIRO | orm (Draft)<br>rm<br>Status<br>45 Form<br>Plan |  |   |                        |
|                                                                   | CONTIN                                                         | Submit S45 Do                                                                                                    | cument                                         |  |   |                        |

| Submit S45 Form   |                           |           | Step | Action/ Note                                        |
|-------------------|---------------------------|-----------|------|-----------------------------------------------------|
|                   |                           |           | 1    | Select Search                                       |
| Search Parameters |                           |           | 2    | Fill in search criteria to refine search (optional) |
| Nature of Payment | Please Select             | •         |      |                                                     |
| Date of Payment   | dd/mm/yyyy                |           |      |                                                     |
| Date Submitted    | dd/mm/yyyy - dd/mm/yyyy 📋 |           |      |                                                     |
| Period of Payment | dd/mm/yyyy - dd/mm/yyyy   |           |      |                                                     |
| Payee Name        |                           |           |      |                                                     |
|                   |                           | CLEAR ALL |      |                                                     |
|                   |                           |           |      |                                                     |

| S  | ubr                                                                           | mit S45 Form - Search Resu                                                                 | lt               |                    |          | l D                     | (PAND ALL R            | ECORDS | Step                                                                                             | Action/ Note                                      |
|----|-------------------------------------------------------------------------------|--------------------------------------------------------------------------------------------|------------------|--------------------|----------|-------------------------|------------------------|--------|--------------------------------------------------------------------------------------------------|---------------------------------------------------|
| S  | Summary of Forms - Ready for Submission                                       |                                                                                            |                  |                    |          |                         |                        |        | 1                                                                                                | Select record(s) which you are submitting to IRAS |
| ſ  | Note<br>Record which is 60 days after the "Date Last Update" will be deleted. |                                                                                            |                  |                    |          |                         |                        | 2      | Otherwise, select <b>All</b> if you are submitting all records available under the search result |                                                   |
| Se | ort By                                                                        | Please Select                                                                              | •                |                    |          |                         |                        |        |                                                                                                  |                                                   |
|    | All<br>☑                                                                      | Nature of Payment                                                                          | Name of<br>Payee | Date of<br>Payment | Tax Rate | Gross<br>Amount<br>(\$) | Tax<br>Payable<br>(\$) |        |                                                                                                  |                                                   |
|    | ß                                                                             | 03. ROYALTIES - INTELLECTUAL<br>PROPERTY RIGHTS (PATENTS,<br>COPYRIGHTS, TRADEMARKS, ETC.) | ABC PTY<br>LTD   | 01/03/2021         | 10%      | 400.00                  | 40.00                  | •      |                                                                                                  |                                                   |
|    | Ø                                                                             | 01. INTEREST FROM LOAN OR<br>INDEBTEDNESS                                                  | ABC PTY<br>LTD   | 01/12/2020         | 15%      | 1,000.00                | 150.00                 | •      |                                                                                                  |                                                   |

| Declaration                    |                                                                          | Step | Action/ Note                                                                              |
|--------------------------------|--------------------------------------------------------------------------|------|-------------------------------------------------------------------------------------------|
| I/My organisation certify that | the particulars furnished are true and correct.                          | 1    | Enter your designation, contact number and email of the approver under <b>Declaration</b> |
|                                |                                                                          | 2    | Select <b>Submit</b>                                                                      |
| Name of Declarant              |                                                                          |      |                                                                                           |
| Designation *                  | ACCOUNTANT                                                               |      |                                                                                           |
| Contact No. *                  | 63512788                                                                 |      |                                                                                           |
| Email                          |                                                                          |      |                                                                                           |
|                                |                                                                          |      |                                                                                           |
|                                | Next Step                                                                |      |                                                                                           |
| Back to search page to res     | et search criteria. Submit the selected forms to IRAS to process. SEARCH |      |                                                                                           |

| File S45 Form (Fo                                     | rm IR37)                                                |                                                         | i岩 SAV                                                          | /E AS PDF/ PRINT             |
|-------------------------------------------------------|---------------------------------------------------------|---------------------------------------------------------|-----------------------------------------------------------------|------------------------------|
| 1. Main Form                                          | 2. Consolidated Sta                                     | tement                                                  | S. Acknowledgement                                              |                              |
| Acknowledgement                                       |                                                         |                                                         |                                                                 |                              |
| Successful Submis                                     | sion                                                    |                                                         |                                                                 |                              |
| Name                                                  |                                                         | Tax Ref No.                                             |                                                                 |                              |
| Acknowledgement No.                                   | 410339                                                  | Date/ Time                                              | 07 Apr 2021 05:26 PM                                            |                              |
|                                                       |                                                         |                                                         |                                                                 |                              |
| Total Tax Payable                                     |                                                         |                                                         |                                                                 | S\$ 190.00                   |
| Total Penalties Payable,                              | if any                                                  |                                                         |                                                                 | S\$ 7.50                     |
| Total Tax and Pena                                    | alties Payable                                          |                                                         |                                                                 | S\$ 197.50                   |
| Payment                                               |                                                         |                                                         |                                                                 |                              |
| Please maintain sufficier<br>Filing Based on the Mont | nt funds in your bank acco<br>th of Payment to Payee" t | ount on the GIRO deductio<br>pelow.                     | n date as shown in table "Sur                                   | nmary of                     |
| A Confirmation of Payme<br>under "Notices/Letters"    | ent (CP) for payment of w<br>within 5 working days up   | ithholding tax amount \$1 a<br>on successful GIRO deduc | and above will be available in<br>tion. No hardcopy CP letter w | myTax Portal<br>ill be sent. |

#### If you are on GIRO for payment of S45 Withholding Tax

Note:
Penalties will be imposed and deducted with tax amount payable via GIRO if filing is submitted after the due date.
For errors discovered after filing, please amend the processed record via S45 > View/Amend S45 Form. For amendments resulting in additional Withholding Tax payable, the additional Withholding Tax payable, the additional Withholding Tax will be deducted via GIRO once the amendment has been processed.

Action/Note

Step

#### If you are on GIRO for payment of S45 Withholding Tax

| Declarar            | nt Informatio      | on                                      |                                       |                  |                      |  |
|---------------------|--------------------|-----------------------------------------|---------------------------------------|------------------|----------------------|--|
| Submitted           | Ву                 |                                         | Designation                           | ACCOUNTAN        | т                    |  |
| Contact No          | 6351123            | 34                                      | Email                                 |                  |                      |  |
| ummary              | of Filing Bas      | ed on the Month                         | of Payment to Pa                      | yee              |                      |  |
| Month of<br>Payment | No.of<br>Records   | Total Tax<br>Payable (S\$)              | Total Penalties<br>Payable (S\$)      | Due Date         | GIRO Deduction Date  |  |
| Mar 2021            | 1                  | 40.00                                   | 0.00                                  | 17 May 2021      | 25 May 2021          |  |
| Dec 2020            | 1                  | 150.00                                  | 7.50                                  | 15 Feb 2021      | 25 Apr 2021          |  |
| Details of Filing   |                    |                                         |                                       |                  |                      |  |
| Payee<br>Name       | Date of<br>Payment | Nature of Payment                       |                                       |                  | Tax Payable<br>(S\$) |  |
| ABC PTY<br>LTD      | 01 Mar 2021        | 03. ROYALTIES - INT<br>COPYRIGHTS, TRAD | ELLECTUAL PROPERTY I<br>EMARKS, ETC.) | RIGHTS (PATENTS, | 40.00                |  |
| ABC PTY<br>LTD      | 01 Dec 2020        | 01. INTEREST FROM                       | LOAN OR INDEBTEDNES                   | SS               | 150.00               |  |

| Step | Action/ Note                                                                                                    |
|------|----------------------------------------------------------------------------------------------------|
|      | <ul> <li>Note:</li> <li>Please ensure there are sufficient funds in your bank account by the GIRO Deduction Date.</li> <li>If the record of any of the completed form is not reflected on the Acknowledgement Page, select Submit S45 Form to confirm if the record is still pending submission to IRAS.</li> </ul> |

#### If you are <u>not</u> on GIRO for payment of S45 Withholding Tax

| File S45 Form (Form IR37)                                                                                                    | 小 SAVE AS PDF/ PRIN               |  |  |  |  |  |  |
|----------------------------------------------------------------------------------------------------|-----------------------------------|--|--|--|--|--|--|
| 1. Main Form 2. Consolidated                                                                                                    | 3. Acknowledgement                |  |  |  |  |  |  |
| Acknowledgement                                                                                                    |                                   |  |  |  |  |  |  |
| Successful Submission                                                                                                    |                                   |  |  |  |  |  |  |
| Name                                                                                                    | Tax Ref No.                       |  |  |  |  |  |  |
| Acknowledgement No. 410346                                                                                                    | Date/ Time 08 Apr 2021 09:41 AM   |  |  |  |  |  |  |
|                                                                                                    |                                   |  |  |  |  |  |  |
| Total Tax Payable                                                                                                    | S\$ 190.00                        |  |  |  |  |  |  |
| Total Penalties Payable, if any                                                                                                    | S\$ 7.50                          |  |  |  |  |  |  |
| Total Tax and Penalties Payable S\$ 197.50                                                                                                    |                                   |  |  |  |  |  |  |
| How do I make payment?<br>You are <u>not</u> on GIRO for <del>pithiholding tax payment.</del><br>Your Payment Slip No. is 15046755596052                                                                                                    |                                   |  |  |  |  |  |  |
| You can pay via Internet Banking Fund Transfe                                                                                                    | o IRAS bank's account as follows: |  |  |  |  |  |  |
| Payee: Commissioner of Inland Revenue                                                                                                    |                                   |  |  |  |  |  |  |
| Account Type: DBS Current Account                                                                                                    |                                   |  |  |  |  |  |  |
| Account No.: 0010468689                                                                                                    |                                   |  |  |  |  |  |  |
| You must indicate the above 14-digit payment slip number under Beneficiary Reference field/ Purpose of Payment/<br>Remittance Information/ Payment Details to evoid delay in processing and posting of payment in your tax account.<br>Please make 1 bank fund transfer for each payment slip number. Do not consolidate payments for multiple payment<br>slip numbers. |                                   |  |  |  |  |  |  |
| For other payment modes, please refer to How                                                                                                    | a Pay Tax on IRAS website.        |  |  |  |  |  |  |

| <ul> <li>Note:</li> <li>Please arrange for payment as per instruction.</li> <li>Indicate the Payment Slip. number when making payment</li> <li>For errors discovered after filing, you may amend the processed record via S45 &gt; View/Amend S45 Form. For amendments resulting in additional Withholding Tax payable, please pay the additional Withholding Tax immediately and quote the</li> </ul> | Step | Action/ Note                                                                                                    |
|----------------------------------------------------------------------------------------------------|------|----------------------------------------------------------------------------------------------------|
| Payment Slip number reflected<br>in the amendment<br>acknowledgement page.                                                                                                    |      | <ul> <li>Note:</li> <li>Please arrange for payment as per instruction.</li> <li>Indicate the Payment Slip. number when making payment</li> <li>For errors discovered after filing, you may amend the processed record via S45 &gt; View/Amend S45 Form. For amendments resulting in additional Withholding Tax payable, please pay the additional Withholding Tax immediately and quote the Payment Slip number reflected in the amendment acknowledgement page.</li> </ul> |

#### If you are not on GIRO for payment of S45 Withholding Tax

| Im               | portant Note                                                                                                    |                         |                   |                   |                           |                 |  |  |  |  |
|------------------|----------------------------------------------------------------------------------------------------|-------------------------|-------------------|-------------------|---------------------------|-----------------|--|--|--|--|
| Pay<br>bel       | yment has to re<br>low.                                                                                                    | each us by the due date | shown in table "S | Summery of Filing | Based on the Month of Pay | yment to Pøyee" |  |  |  |  |
| A C<br>un<br>ser | A Confirmation of Peyment (CP) for psyment of withholding tax amount \$1 and above will be available in myTex Porta<br>under "Notices/Letters" within 6 working days upon the receipt of the psyment by IRAS. No hardcopy CP letter will be<br>sent. |                         |                   |                   |                           |                 |  |  |  |  |
|                  |                                                                                                    |                         |                   |                   |                           |                 |  |  |  |  |
| De               | clarant Info                                                                                                    | ormation                |                   |                   |                           |                 |  |  |  |  |
| Sub              | mitted By                                                                                                    |                         |                   | Designation       | ACCOUNTANT                |                 |  |  |  |  |
| Con              | tact No.                                                                                                    | 63511234                |                   | Email             |                           |                 |  |  |  |  |
|                  |                                                                                                    |                         |                   |                   |                           |                 |  |  |  |  |

#### Summary of Filing Based on the Month of Payment to Payee

| Month of<br>Payment                                                                                             | No.of<br>Record    | Total Tax Total<br>is Payable (S\$) Pay | Penalties<br>vable (S\$) | Due Date             |
|----------------------------------------------------------------------------------------------------|--------------------|-----------------------------------------|--------------------------|----------------------|
| Dec 2020                                                                                                    | 1                  | 150.00                                  | 7.50                     | 15 Feb 2021          |
| Mar 2021                                                                                                    | 1                  | 40.00                                   | 0.00                     | 17 May 2021          |
| Details of F                                                                                                    | iling              |                                         |                          |                      |
| Payee<br>Name                                                                                                   | Date of<br>Payment | Nature of Payment                       |                          | Tax Payable<br>(S\$) |
| ABC PTY 01 Dec 2020 01. INTEREST FROM LOAN OR INDEBTEDNESS                                                      |                    |                                         | 150.00                   |                      |
| ABC PTY 01 Mer 2021 03. ROVALTIES - INTELLECTUAL PROPERTY RIGHTS (PATENTS,<br>LTD COPYRIGHTS, TRADEMARKS, ETC.) |                    |                                         |                          | 40.00                |

| Step | Action/ Note                                                                                                    |
|------|----------------------------------------------------------------------------------------------------|
|      | Note:<br>If the record of any of the<br>prepared form is not reflected<br>on the Acknowledgement Page,<br>select <b>Submit S45 Form</b> to<br>confirm if the record is still<br>pending submission to IRAS. |

| File S45 Form (Form               | IR37)                                        | Step | Action/ Note                    |
|-----------------------------------|----------------------------------------------|------|---------------------------------|
|                                   |                                              | 1    | Enter data into relevant fields |
| 1. Main Form                      | 2. Consolidated Statement 3. Acknowledgement |      |                                 |
|                                   |                                              |      |                                 |
| Particulars of Payee              |                                              |      |                                 |
| Payee Name *                      |                                              |      |                                 |
| Pavee Identity No.                | Please Select                                |      |                                 |
|                                   |                                              |      |                                 |
| Address "                         |                                              |      |                                 |
| Country/ Region<br>of Residence * | Please Select                                |      |                                 |
| 5 U                               |                                              |      |                                 |
| Email                             |                                              |      |                                 |
|                                   |                                              |      |                                 |
| Withholding Tax Info              | rmation                                      |      |                                 |
| A. Nature of Payment              | 01. INTEREST FROM LOAN OR INDEBTEDNESS       |      |                                 |

| т                         | Faxable Income * SS                                                                                                    | 2500                                                                                                    |                                                                    | Step        | Action/ Note                           |
|---------------------------|----------------------------------------------------------------------------------------------------|----------------------------------------------------------------------------------------------------|--------------------------------------------------------------------|-------------|----------------------------------------|
| т                         | Fax Rate *                                                                                                    | 17.00                                                                                                    | 96                                                                 | 1           | Select Save Draft and Exit             |
| R                         | Regross Taxable Income 🕕                                                                                                    | 3012.04                                                                                                    | 4                                                                  | 2           | Select <b>OK</b>                       |
| т                         | Tax Deducted                                                                                                    | 512.04                                                                                                    | 4                                                                  |             |                                        |
| T<br>S<br>III<br>(<br>III | The non-resident derived the income through a trade, busi<br>Singapore and the income is effectively connected with a p<br>n Singapore.* (i)<br>Yes (i) No<br>F you are unable to confirm the above details, please withhold at t<br>ate. | ness, profession or vocation carried<br>ermanent establishment (PE) that th<br>he prevailing corporate or non-resident i | on or exercised in<br>he non-resident has<br>individual income tax |             |                                        |
|                           |                                                                                                    |                                                                                                    | Your draft Withholding Tax                                         | Form has be | en saved, and will be deleted after 60 |
|                           | Nevt                                                                                                    | iten                                                                                                    | days if not submitted.                                             |             |                                        |
| s<br>d                    | Save this as draft for 60 days, after which it will be deleted if not submitted.                                                                                                    | Proceed to Consolidated Staten                                                                                           |                                                                    |             | K                                      |
|                           | CLEARA                                                                                                    | ш                                                                                                    |                                                                    |             |                                        |

| Step | Action/ Note                               |
|------|--------------------------------------------|
| 1    | Select <b>S45</b>                          |
| 2    | Select <b>Retrieve S45 Form</b><br>(Draft) |
|      |                                            |
|      |                                            |
|      |                                            |
|      |                                            |
|      | Step12                                     |

| Retrieve S45 Form   | (Draft)                   |                  | Step | Action/ Note                                        |
|---------------------|---------------------------|------------------|------|-----------------------------------------------------|
| Search Parameters   |                           |                  | 1    | Select <b>Search</b>                                |
| Nature of Payment   | Please Select             | •                | 2    | Fill in search criteria to refine search (Optional) |
| Date of Payment     | dd/mm/yyyy                |                  |      |                                                     |
| Date Saved as Draft | dd/mm/yyyy - dd/mm/yyyy 📋 |                  |      |                                                     |
| Period of Payment   | dd/mm/yyyy - dd/mm/yyyy 📋 |                  |      |                                                     |
| Payee Name          |                           |                  |      |                                                     |
| Type of Record      | Original Original         |                  |      |                                                     |
|                     |                           | CLEAR ALL SEARCH |      |                                                     |

| e S45 Form - Search Result EXPAND ALL RECORDS                                                |  |
|----------------------------------------------------------------------------------------------|--|
| A Court A Durft                                                                              |  |
| Notes                                                                                        |  |
| rt By     Please Select       1 of 1 Record(s)                                               |  |
| Nature of Payment Name of Payee Date of Payment Period of Payment Actions                    |  |
| 08. TECHNICAL<br>ASSISTANCE FEE ABC PTY LTD 15 May 2017 2017 - 03<br>May 2017 03<br>May 2017 |  |
| BACK TO SEARCH PAGE                                                                          |  |

Contact information For enquiries on this user guide, please call (65) 63567012 (Withholding Tax) or email myTax mail

Published on 31 Mar 2023 By Inland Revenue Authority of Singapore

The information provided is intended for better general understanding and is not intended to comprehensively address all possible issues that may arise. The contents are correct as at 31 Mar 2023 and are provided on an "as is" basis without warranties of any kind. IRAS shall not be liable for any damages, expenses, costs or loss of any kind however caused as a result of, or in connection with your use of this user guide.

While every effort has been made to ensure that the above information is consistent with existing policies and practice, should there be any changes, IRAS reserves the right to vary its position accordingly

© Inland Revenue Authority of Singapore.